## **₽EMKO**

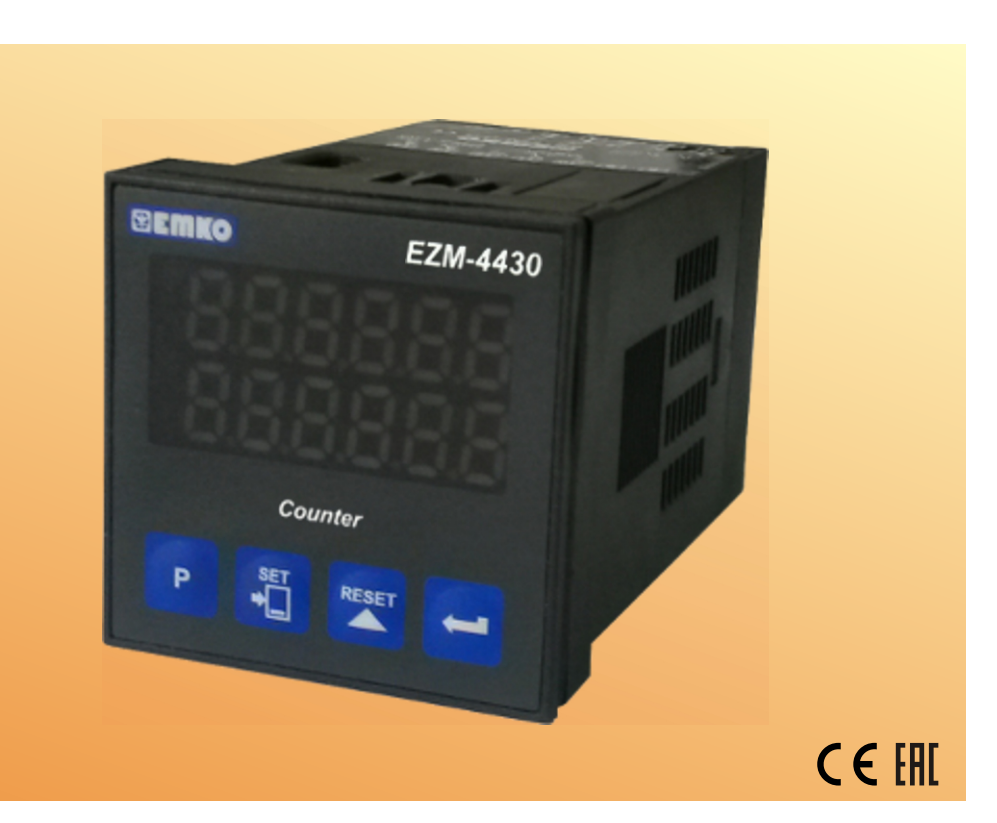

## EZM-4430 48 x 48 DIN 1/16 Universal Input Programmable Counter

- 6 digits Process (PV) and 6 digits Set (SV) Value Display
- Operation with 1 Set Value
- Reset , Pause and ChA-ChB Counting Inputs
- Operation with Automatic and Manual Reset
- NPN/PNP Type Operation
- INC , DEC , INC / INC , INC / DEC , UP / DOWN , x1 / x2 / x4 Counting with Phase Shifting Property in Counter Function - Multiplication Coefficient and Decimal Point Position

## **ABOUT INSTRUCTION MANUAL**

Instruction manual of EZM-4430 Programmable Counter consists of two main sections. Explanation of these sections are below. Also, there are other sections which include order information and technical specifications of the device. All titles and page numbers in instruction manual are in "**CONTENTS**" section. User can reach to any title with section number.

#### Installation:

In this section, physical dimensions of the device, panel mounting, electrical wiring, module mounting in the device, physical and electrical installation of the device to the system are explained.

#### **Operation and Parameters:**

In this section, user interface of the device, how to access to the parameters, description of parameters are explained.

Also in these sections, there are warnings to prevent serious injury while doing the physical and electrical mounting or using the device.

Explanation of the symbols which are used in these sections are given below.

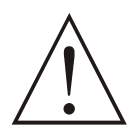

This symbol is used for safety warnings. User must pay attention to these warnings.

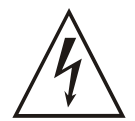

This symbol is used to determine the dangerous situations as a result of an electric shock. User must pay attention to these warnings definitely.

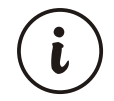

This symbol is used to determine the important notes about functions and usage of the device.

| CONTENTS                                                           |  |  |
|--------------------------------------------------------------------|--|--|
| 1.PREFACE                                                          |  |  |
| 2.INSTALLATION                                                     |  |  |
| <ul> <li>3.ELECTRICAL WIRINGS</li></ul>                            |  |  |
| 4.DEFINITION OF FRONT PANEL AND ACCESSING TO THE SET<br>PARAMETERS |  |  |
| 5.PROGRAM PARAMETERSPage 29                                        |  |  |
| 6.FAILURE MESSAGES IN EZM-4430 PROGRAMMABLE COUNTER Page 46        |  |  |
| 7.SPECIFICATIONSPage 47                                            |  |  |
| 8.OTHER INFORMATIONSPage 48                                        |  |  |

## **EU DECLARATION OF CONFORMITY**

#### Manufacturer's Name : EMKO ELEKTRONIK A.S. Manufacturer's Address : DOSAB, Karanfil Sk., No:6, 16369 Bursa, TURKEY

The manufacturer hereby declares that the product:

| Product Name     | : Programmable Counter                                             |
|------------------|--------------------------------------------------------------------|
| Type Number      | : EZM-4430                                                         |
| Product Category | : Electrical equipment for measurement, control and laboratory use |

Conforms to the following directives :

2006 / 95 / EC The Low Voltage Directive

2004 / 108 / EC The Electromagnetic Compatibility Directive

has been designed and manufactured to the following specifications:

EN 61000-6-4:2007 EMC Generic Emission Standard for Industrial Environments

EN 61000-6-2:2005 EMC Generic Immunity Standard for Industrial Environments

EN 61010-1:2001 Safety Requirements for electrical equipment for measurement, control and laboratory use

| When and Where Issued         | Authorized Signature |                   |
|-------------------------------|----------------------|-------------------|
| 16 <sup>th</sup> October 2009 | Name                 | : Serpil YAKIN    |
| Bursa-TURKEY                  | Position             | : Quality Manager |

#### 1.Preface

EZM Series Programmable Counter can be used in package machines, production and quality control rollers, in cutting and processing machine of glass, plastic, marble, sheet, iron, fabric all measuring and controlling of dimension, productivity, and can be adapted easily to all mechanical construction and automation system.

Some application fields which they are used are below:

<u>Application Fields</u> Package machines, Quality Control rollers, Filling Systems, Tool Benchs, Measuring Dimension and Control Automation, In Cutting and Processing machine of glass, plastic, marble, sheet, iron and fabric Building Automation. Production bands

#### **1.1 General Specifications**

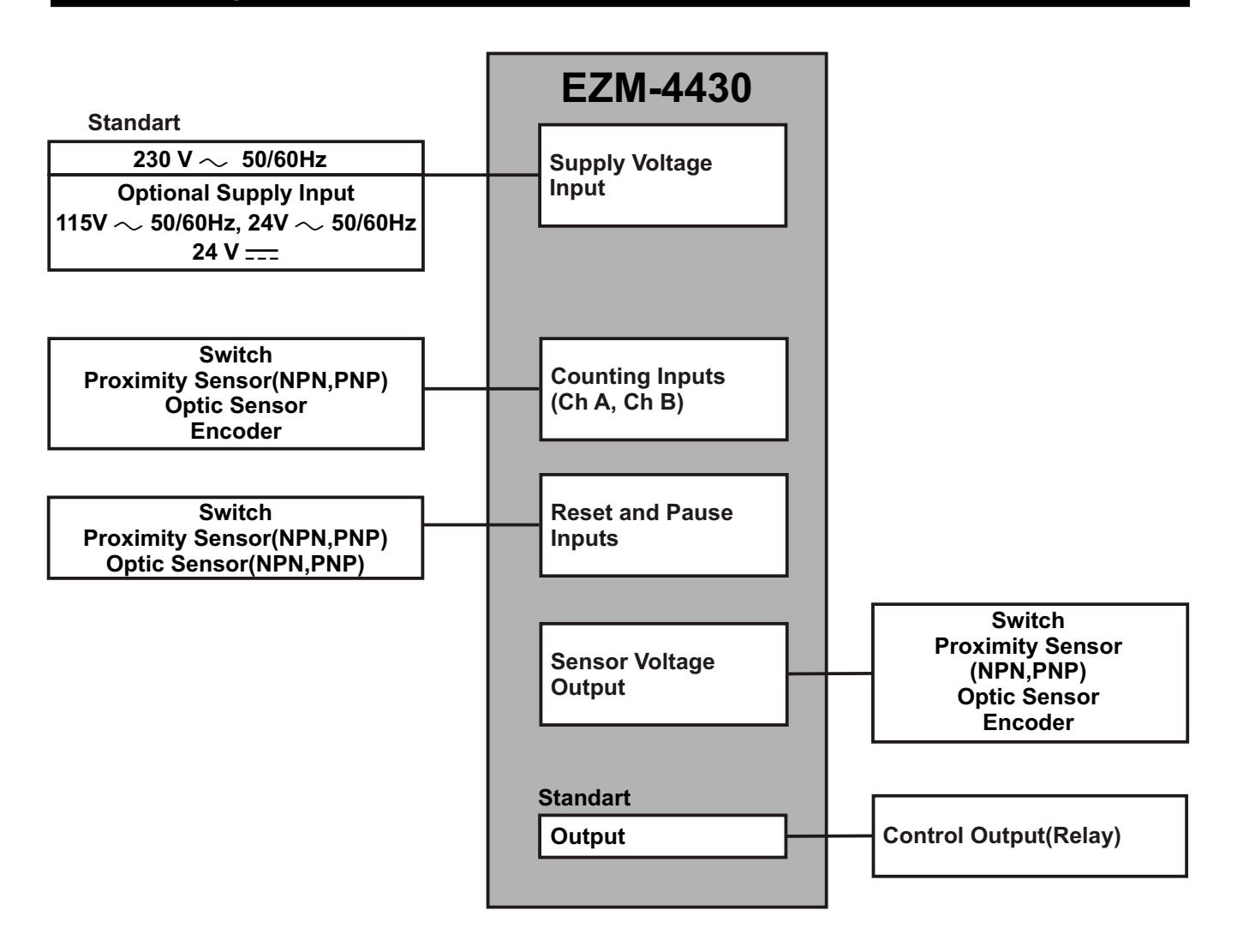

#### **1.2 Ordering Information**

| EZ                            | M-4430 (48x48 DIN 1/16)<br>A BC D E / FG HI / U V W Z<br>00 0 1 / 00 00 / 0 0 0 0 | ) |  |  |
|-------------------------------|-----------------------------------------------------------------------------------|---|--|--|
| A Supply Voltage              |                                                                                   |   |  |  |
|                               |                                                                                   |   |  |  |
| 2                             | 2 24 V ~ (-%15;+%10) 50/60Hz or 24 V== (-%15;+%10)                                |   |  |  |
| 3 24 V ~ (-%15;+%10) 50/60Hz  |                                                                                   |   |  |  |
| 4 115 V ∼ (-%15;+%10) 50/60Hz |                                                                                   |   |  |  |
| 5                             | 5 230V ~ (-%15;+%10) 50/60Hz                                                      |   |  |  |
| 9                             | 9 Customer (Maximum 240V ~ (-%15;+%10))50/60Hz                                    |   |  |  |
|                               |                                                                                   |   |  |  |
| Ε                             | Output-1                                                                          |   |  |  |
|                               |                                                                                   | _ |  |  |
| 1                             | Relay Output (5A @ 250 V $\sim$ Resistive Load )                                  |   |  |  |
|                               |                                                                                   |   |  |  |

All order information of EZM-4430 Programmable Counter are given on the table at left. User may form appropriate device configuration from information and codes that at the table and convert it to the ordering codes.

Supply voltage must be determined for your system.

Please fill the order code blanks according to your needs.

Please contact us, if your needs are out of the standards.

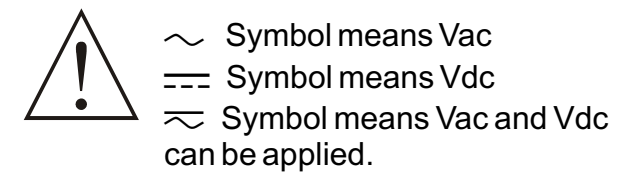

## 1.3 Warranty

EMKO Elektronik warrants that the equipment delivered is free from defects in material and workmanship. This warranty is provided for a period of two years. The warranty period starts from the delivery date. This warranty is in force if duty and responsibilities which are determined in warranty document and instruction manual performs by the customer completely.

#### 1.4 Maintenance

Repairs should only be performed by trained and specialized personnel. Cut power to the device before accessing internal parts.

Do not clean the case with hydrocarbon-based solvents (Petrol, Trichlorethylene etc.). Use of these solvents can reduce the mechanical reliability of the device. Use a cloth dampened in ethyl alcohol or water to clean the external plastic case.

#### 2.Installation

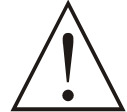

Before beginning installation of this product, please read the instruction manual and warnings below carefully.

In package,

- One piece unit
- Two pieces mounting clamps
- One piece instruction manual

A visual inspection of this product for possible damage occured during shipment is recommended before installation. It is your responsibility to ensure that qualified mechanical and electrical technicians install this product.

If there is danger of serious accident resulting from a failure or defect in this unit, power off the system and separate the electrical connection of the device from the system.

The unit is normally supplied without a power switch or a fuse. Use power switch and fuse as required.

Be sure to use the rated power supply voltage to protect the unit against damage and to prevent failure.

Keep the power off until all of the wiring is completed so that electric shock and trouble with the unit can be prevented.

Never attempt to disassemble, modify or repair this unit. Tampering with the unit may results in malfunction, electric shock or fire.

Do not use the unit in combustible or explosive gaseous atmospheres.

During the equipment is putted in hole on the metal panel while mechanical installation some metal burrs can cause injury on hands, you must be careful.

Montage of the product on a system must be done with it's fixing clamps. Do not do the montage of the device with inappropriate fixing clamp. Be sure that device will not fall while doing the montage.

It is your responsibility if this equipment is used in a manner not specified in this instruction manual.

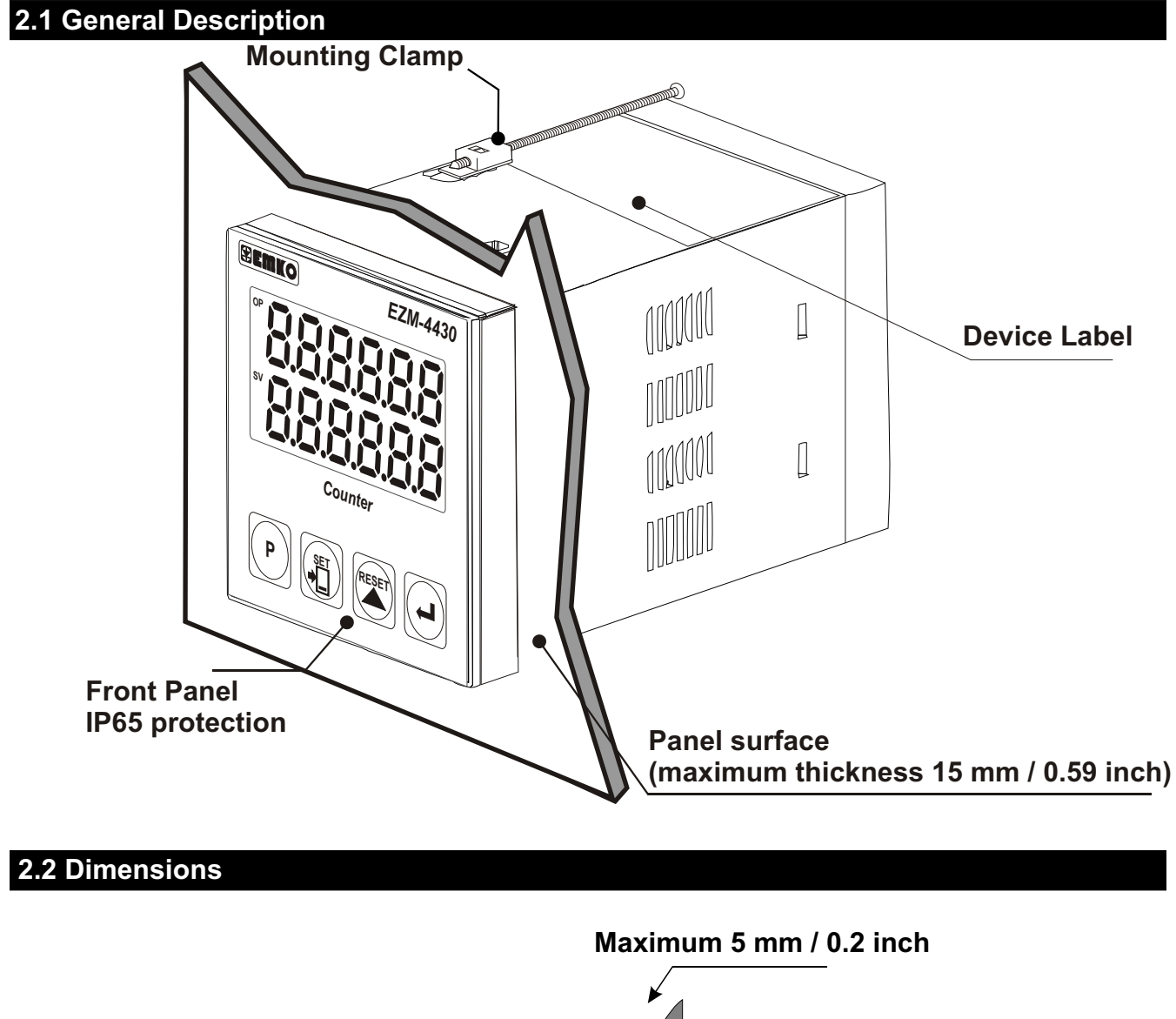

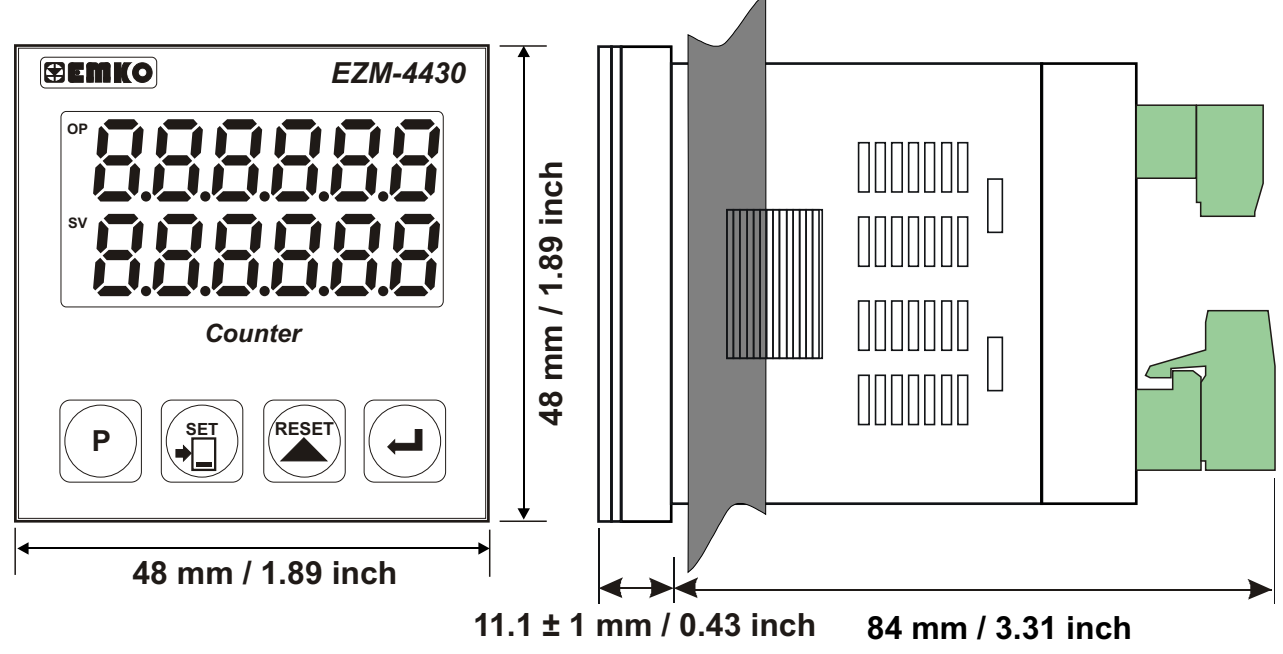

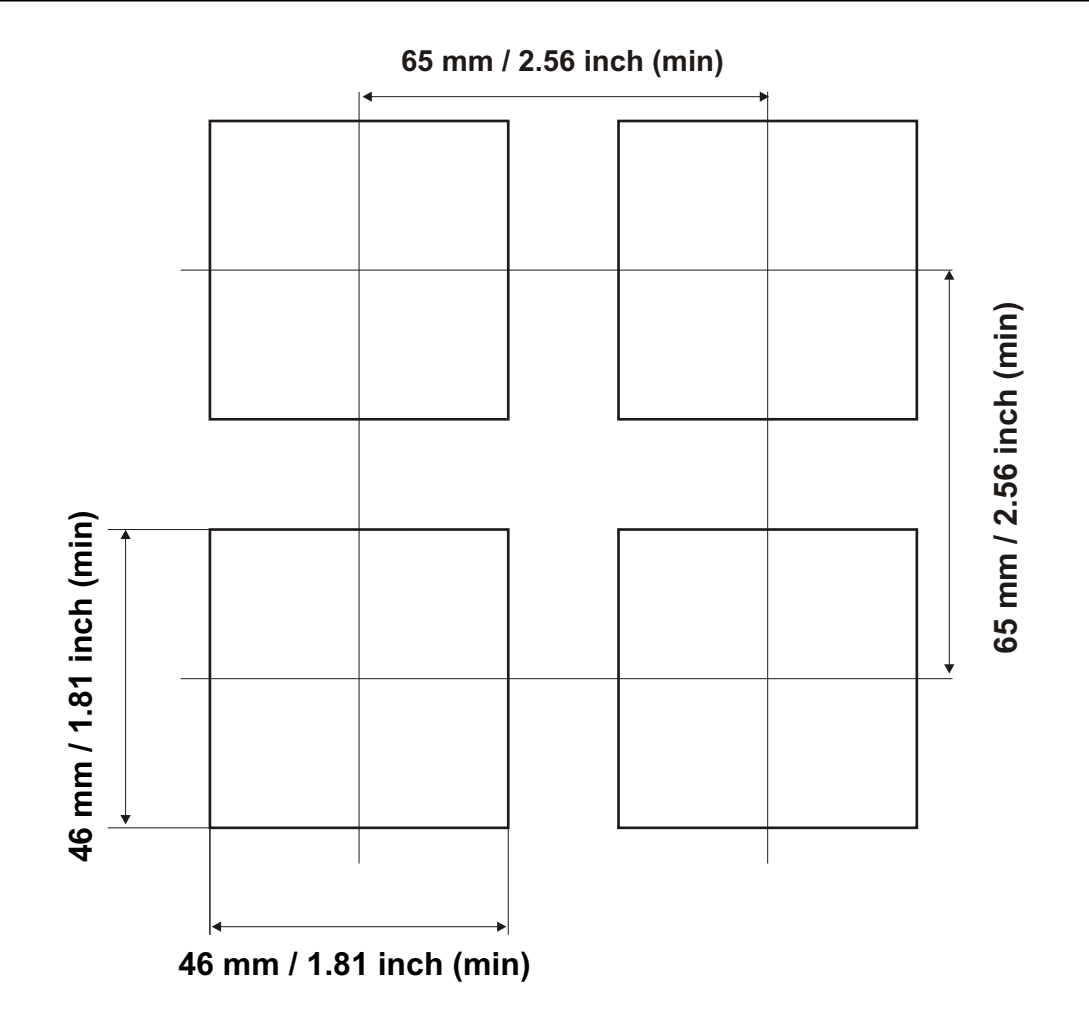

#### 2.4 Environmental Ratings

#### **Operating Conditions**

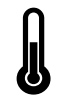

**Operating Temperature** : 0 to 50 °C

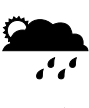

Max. Operating Humidity : 90% Rh (non-condensing)

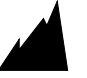

Altitude

: Up to 2000m.

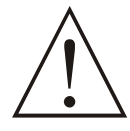

Forbidden Conditions: Corrosive atmosphere Explosive atmosphere Home applications (The unit is only for industrial applications)

#### 2.5 Panel Mounting

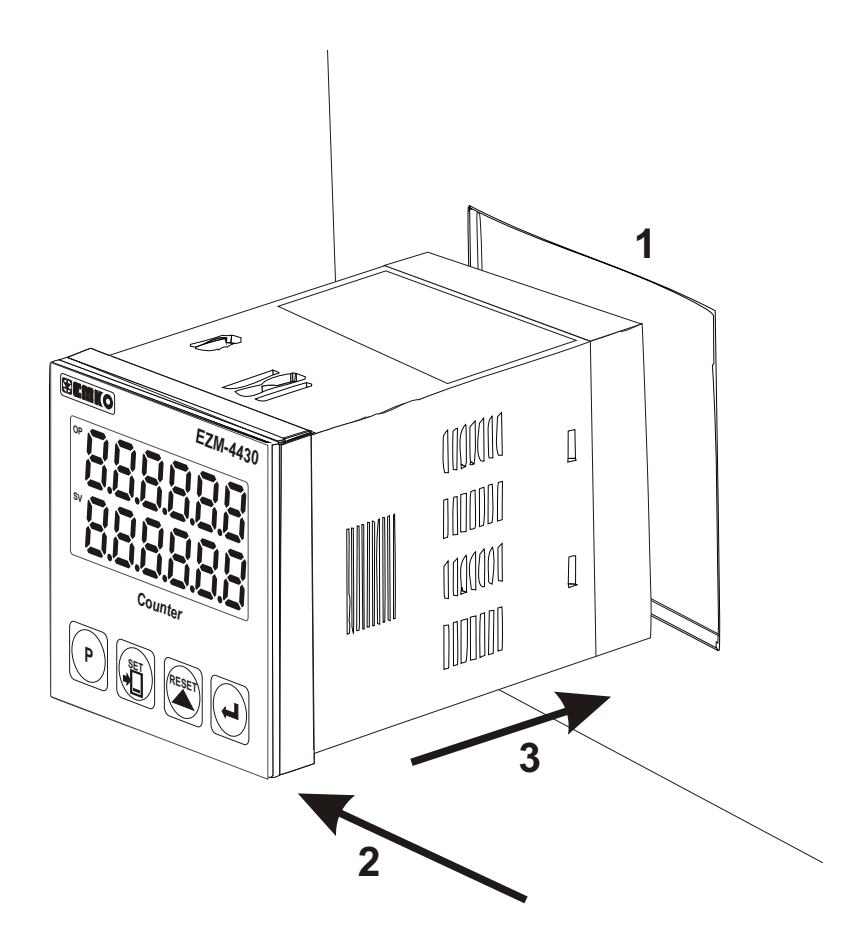

1-Before mounting the device in your panel, make sure that the cut-out is the right size.

2-Check front panel gasket position

3-Insert the device through the cut-out. If the mounting clamps are on the unit, put out them before inserting the unit to the panel.

During installation into a metal panel, care should be taken to avoid injury from metal burrs which might be present. The equipment can loosen from vibration and become dislodged if installation parts are not properly tightened. These precautions for the safety of the person who does the panel mounting.

#### 2.6 Installation Fixing Clamp

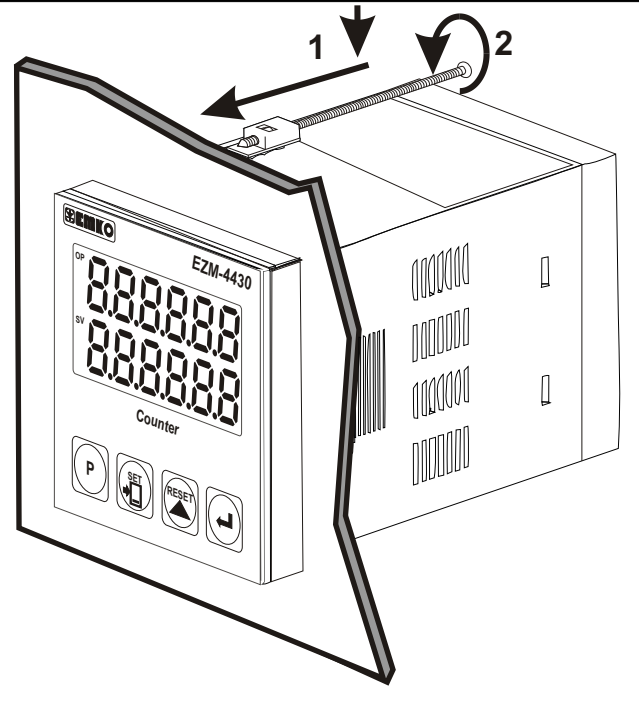

The unit is designed for panel mounting.

1-Insert the unit in the panel cut-out from the front side.

2- Insert the mounting clamps to the holes that located top and bottom sides of device and screw up the fixing screws until the unit completely immobile within the panel

Montage of the unit to a system must be done with it's own fixing clamps. Do not do the montage of the device with inappropriate fixing clamps. Be sure that device will not fall while doing the montage.

#### 2.7 Removing from the Panel

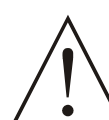

Before starting to remove the unit from panel, power off the unit and the related system.

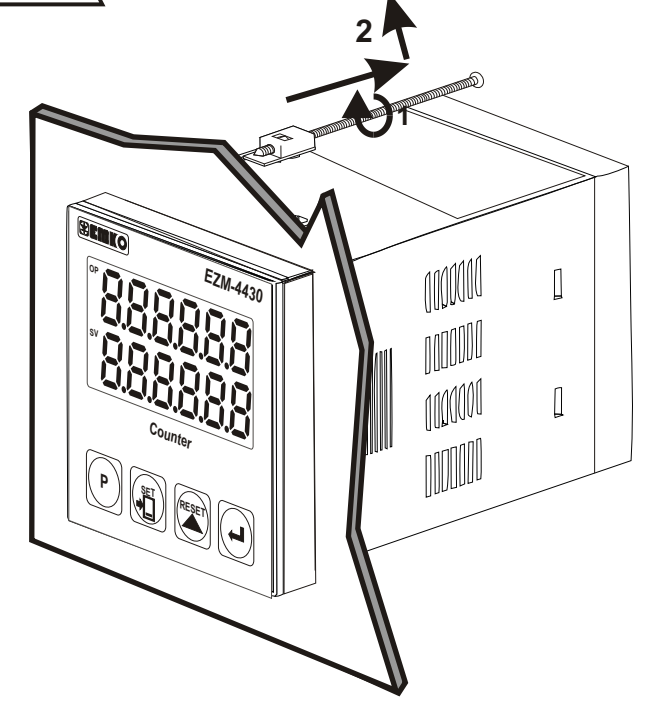

1-Loosen the screws.

2-Pull mounting clamps from top and bottom fixing sockets.

3-Pull the unit through the front side of the panel

#### **3.Electrical Wirings**

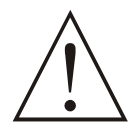

You must ensure that the device is correctly configured for your application. Incorrect configuration could result in damage to the process being controlled, and/or personal injury. It is your responsibility, as the installer, to ensure that the configuration is correct.

Parameters of the device has factory default values. These parameters must be set according to the system's needs.

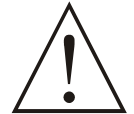

Only qualified personnel and technicians should work on this equipment. This equipment contains internal circuits with voltage dangerous to human life. There is severe danger for human life in the case of unauthorized intervention.

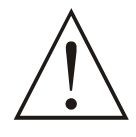

Be sure to use the rated power supply voltage to protect the unit against damage and to prevent failure.

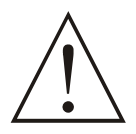

Keep the power off until all of the wiring is completed so that electric shock and trouble with the unit can be prevented.

#### 3.1 Terminal Layout and Connection Instructions

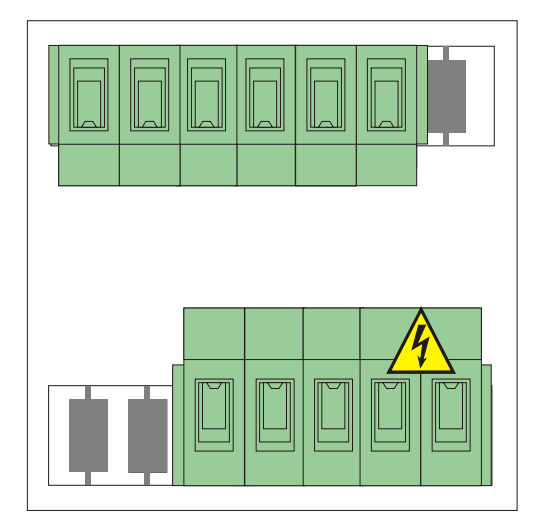

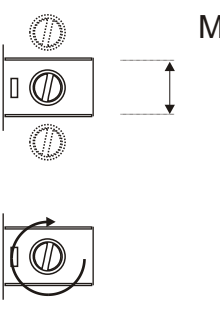

\_\_\_\_\_

Max. 2.5mm / 0.098 inch Wire Size: 14AWG/1mm<sup>2</sup> Solid / Stranded

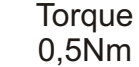

Screw driver 0,8 x3mm

#### 3.2 Electrical Wiring Diagram

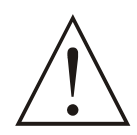

Electrical wiring of the device must be the same as 'Electrical Wiring Diagram' below to prevent damage to the process being controlled and personnel injury.

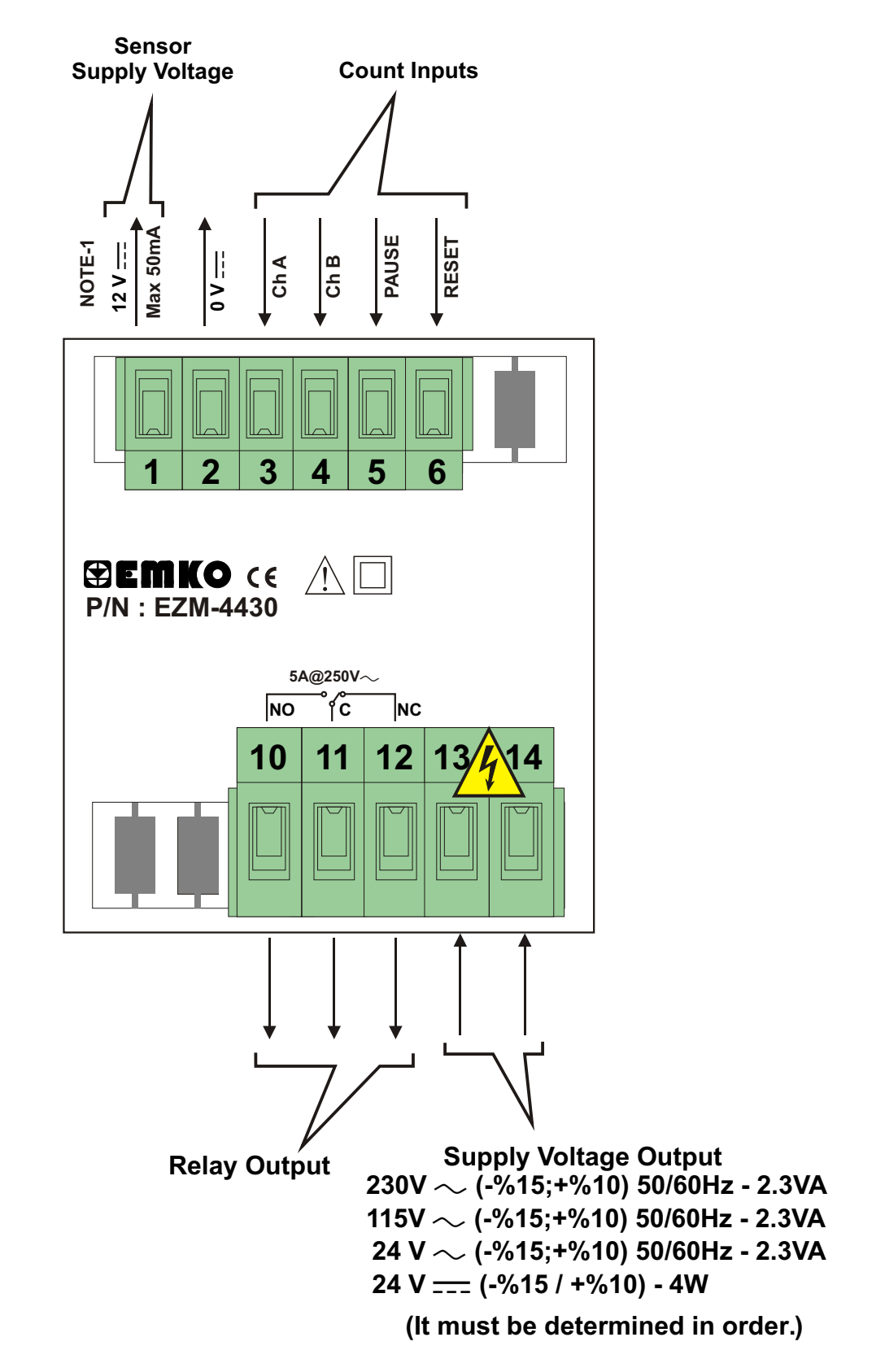

NOTE-1 : Sensor supply voltage:  $12V_{---} \pm 40\%$ , 50 mA maximum with short circuit protection

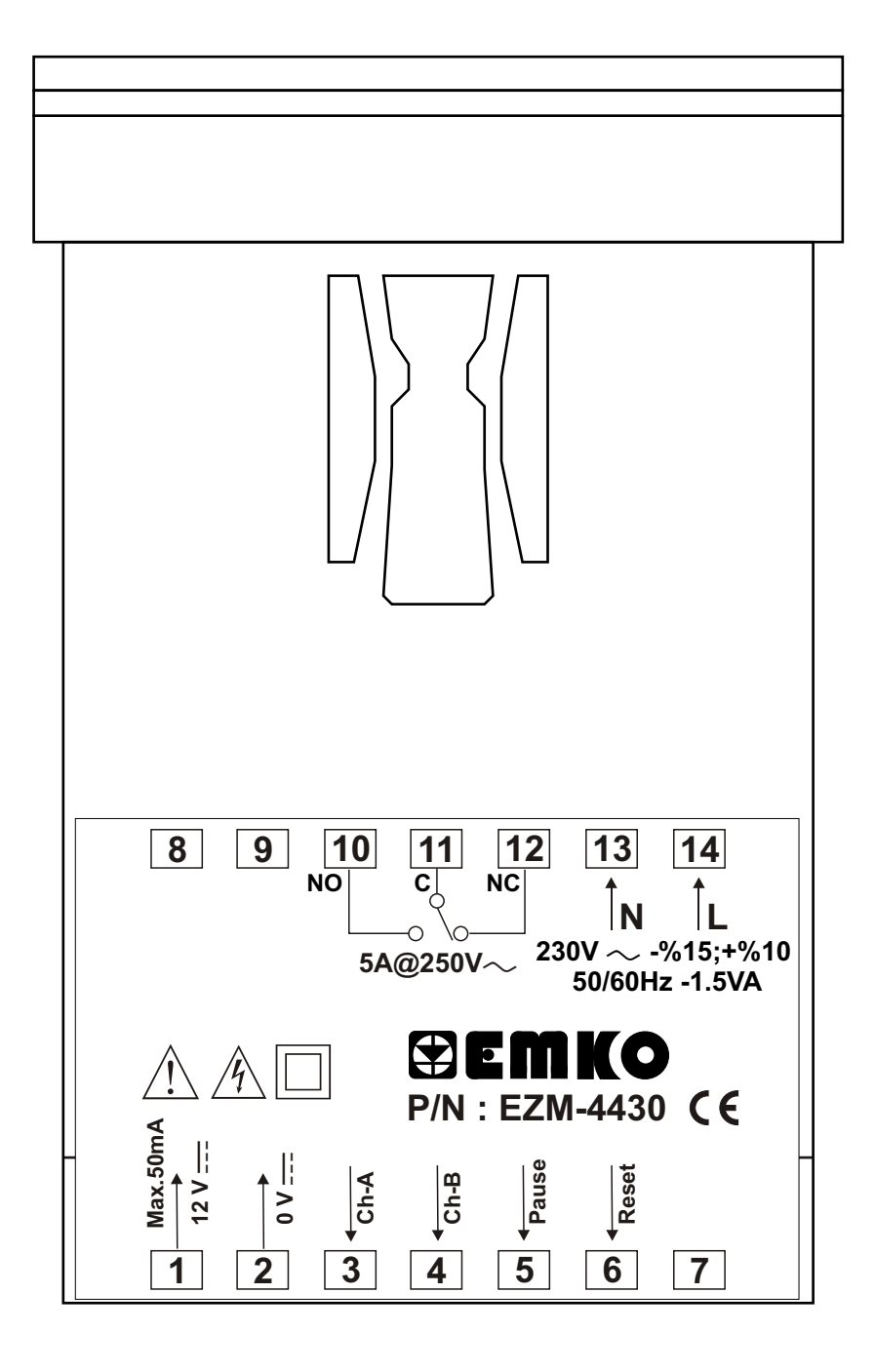

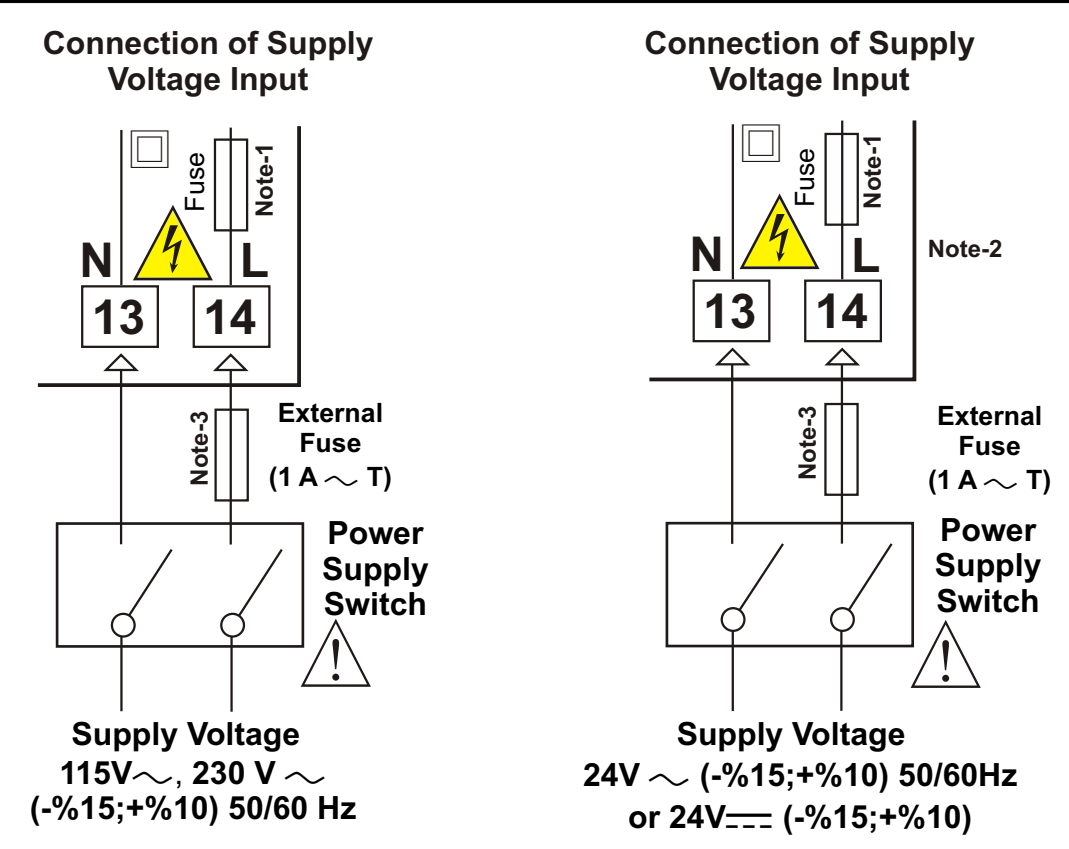

## Note-1:

There is internal 33 R fusible flameproof resistor in  $115V \sim 50/60$  Hz and  $230V \sim 50/60$  Hz There is internal 4R7 fusible flameproof resistor in  $24V \sim 50/60$  Hz

**Note-2 :** "L" is "+", "N" is "-" for 24V\_\_\_\_ supply voltage.

Note-3 : External fuse is recommended

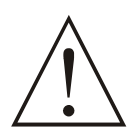

Make sure that the power supply voltage is the same indicated on the instrument.

Switch on the power supply only after that all the electrical connections have been completed.

Supply voltage range must be determined in order. While installing the unit, supply voltage range must be controlled and appropriate supply voltage must be applied to the unit. Controlling prevents damages in unit and system and possible accidents as a result of incorrect supply voltage.

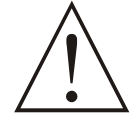

There is no power supply switch on the device. So a power supply switch must be added to the supply voltage input. In accordance with the safety regulations, the power supply switch shall bring the identification of the relevant instrument. Power supply switch shall be easily accessible by the user.

Power switch must be two poled for seperating phase and neutral. On/Off condition of power switch is very important in electrical connection. On/Off condition of power switch must be signed for preventing the wrong connection.

If an external fuse is used, it must be on phase connection in  $\sim$  supply input.

#### 3.5 Counting Input Connection

## 3.5.1 Proximity & Switch Connection

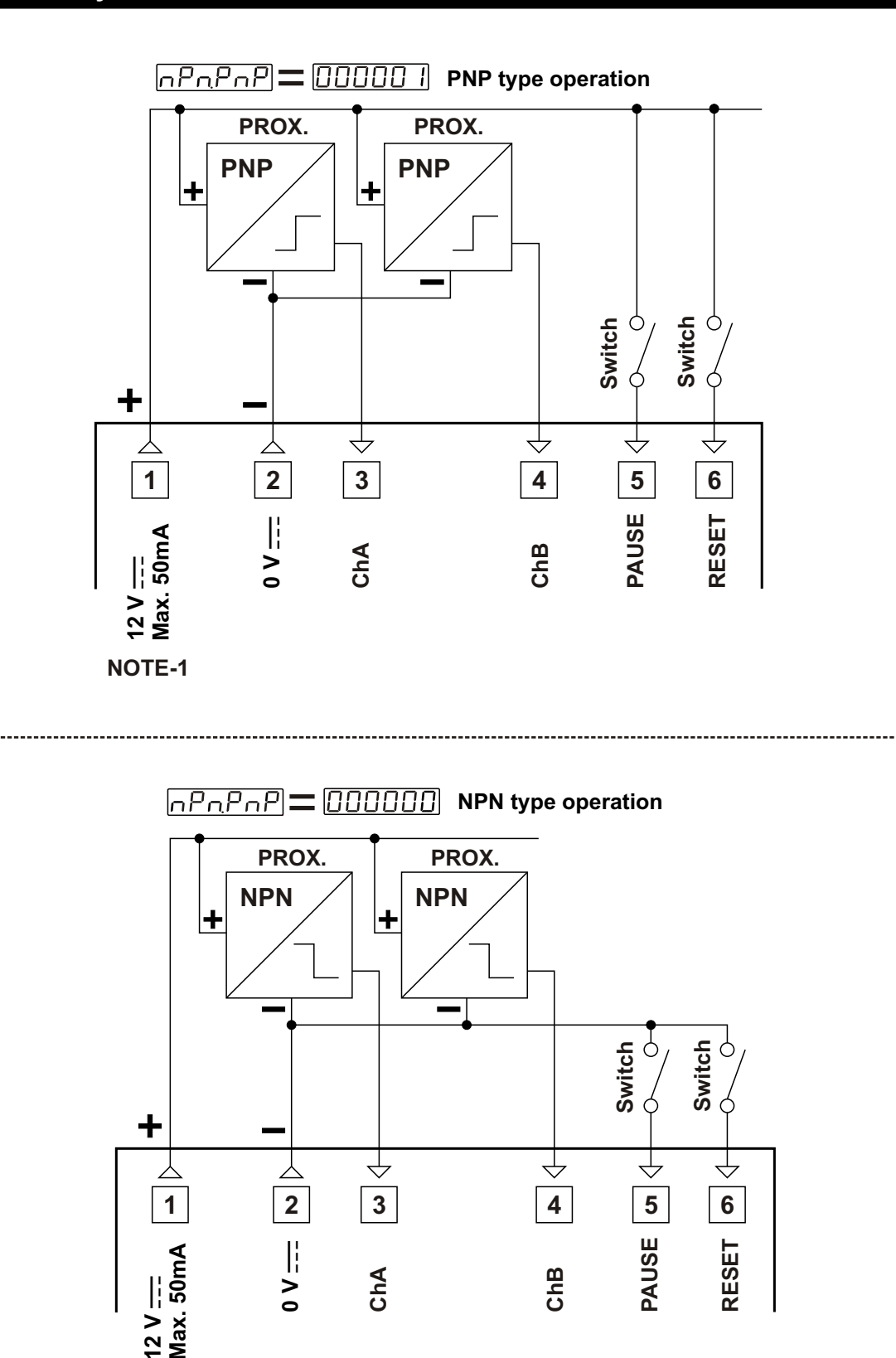

NOTE-1 : Sensor supply voltage: 12V--- ± 40%, 50 mA maximum with short circuit protection

ChB

ChA

2 NOTE-1

## 3.5.2 Incremental Encoder & Switch Connection

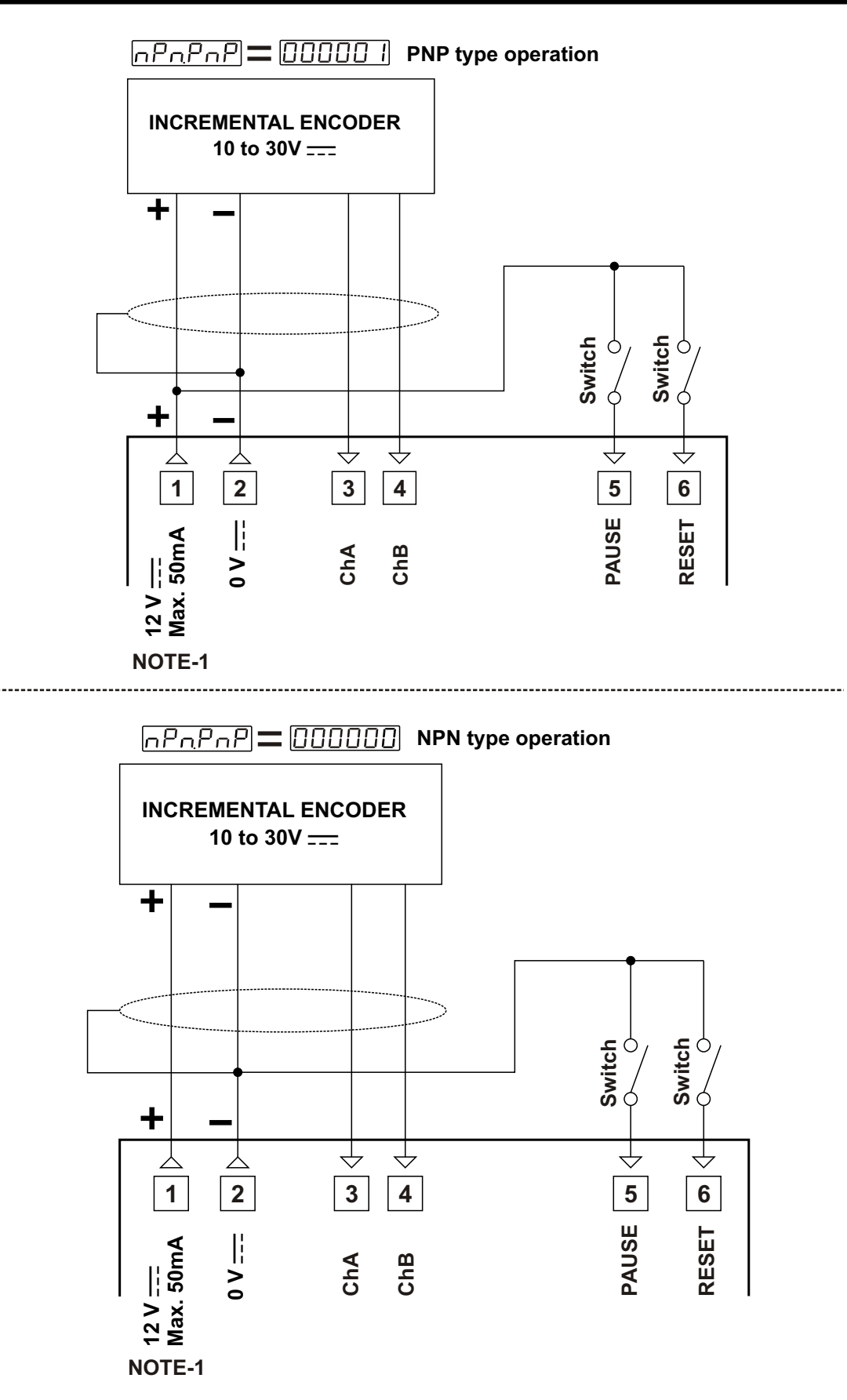

NOTE-1 : Sensor supply voltage:  $12V_{---} \pm 40\%$ , 50 mA maximum with short circuit protection

## 3.5.3 Switch Connection

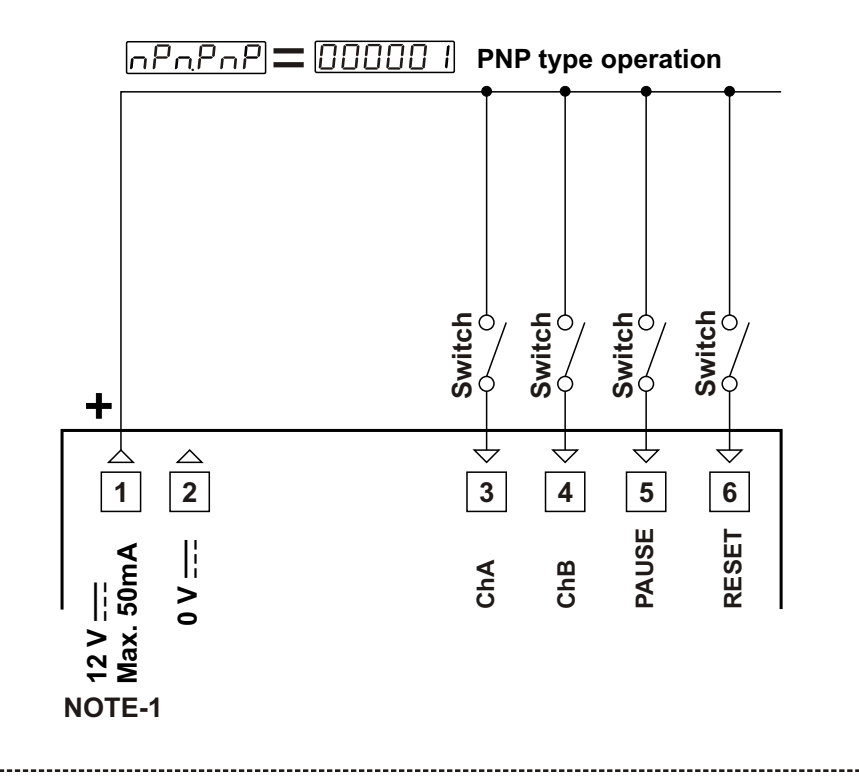

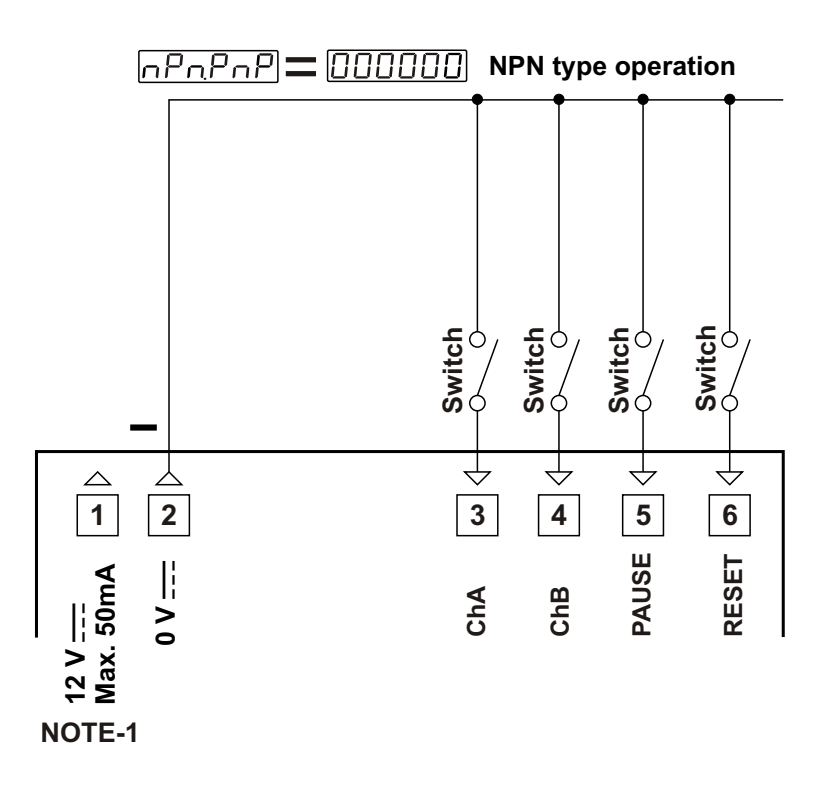

NOTE-1 : Sensor supply voltage:  $12V_{---} \pm 40\%$ , 50 mA maximum with short circuit protection

## 3.6 Relay Output Wiring Diagram

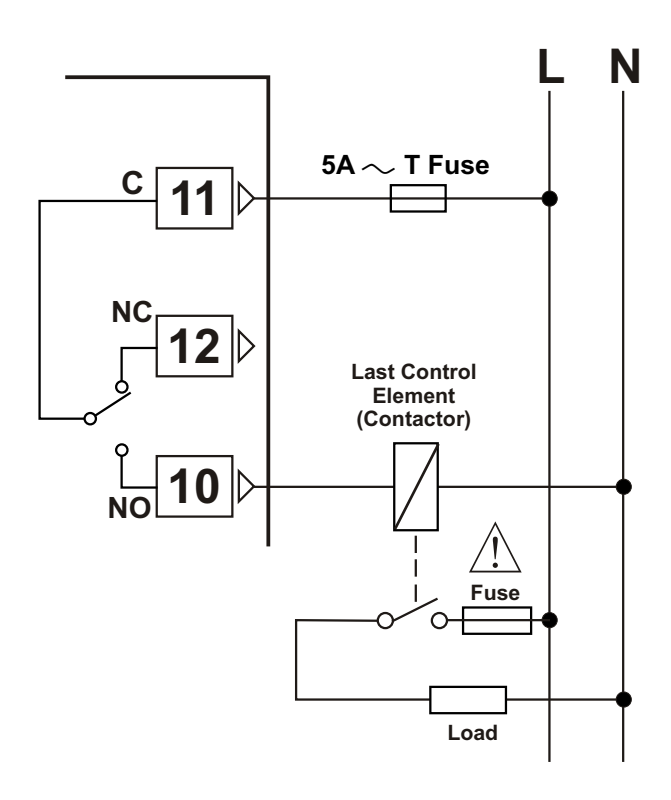

Fuses must be selected according to the applications.

## 3.7 Galvanic Isolation Test Results of EZM-4430 Programmable Counter

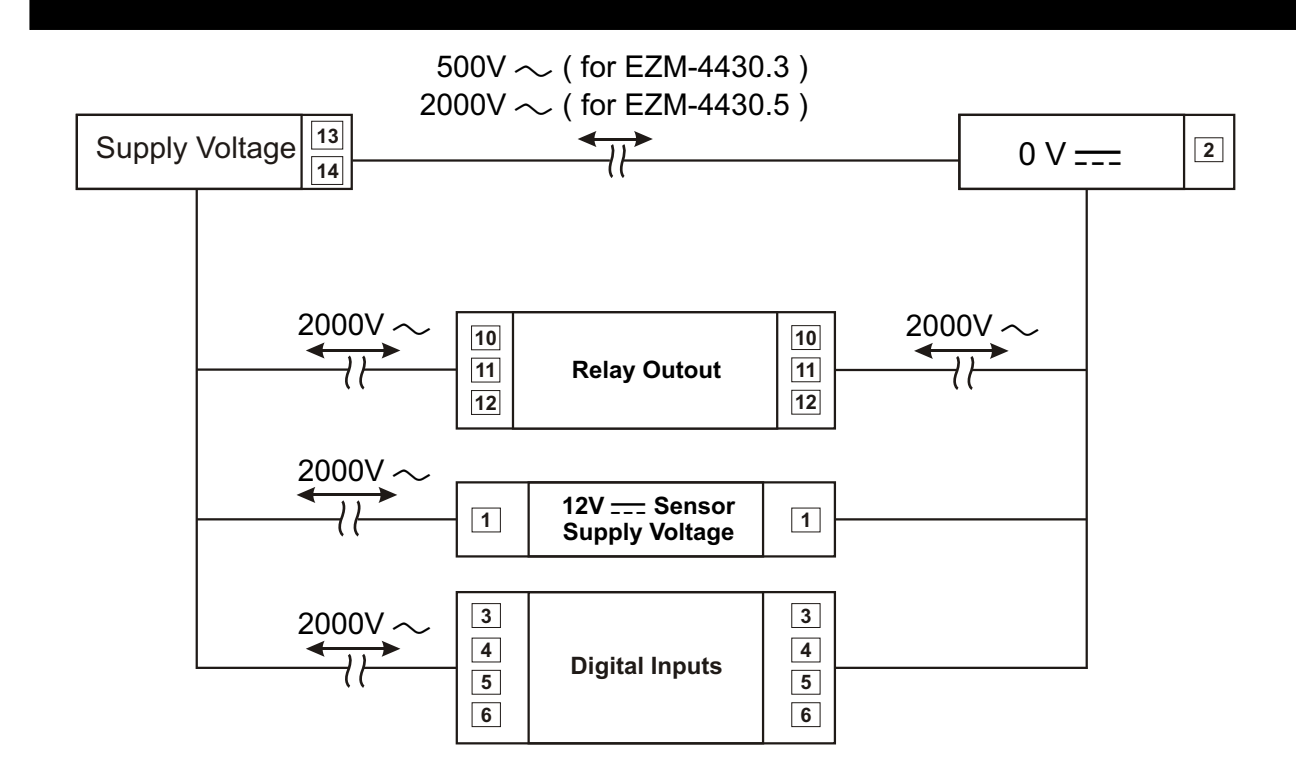

#### 4.Definition of Front Panel and Accessing to the Set Parameters

#### 4.1 Definition of Front Panel

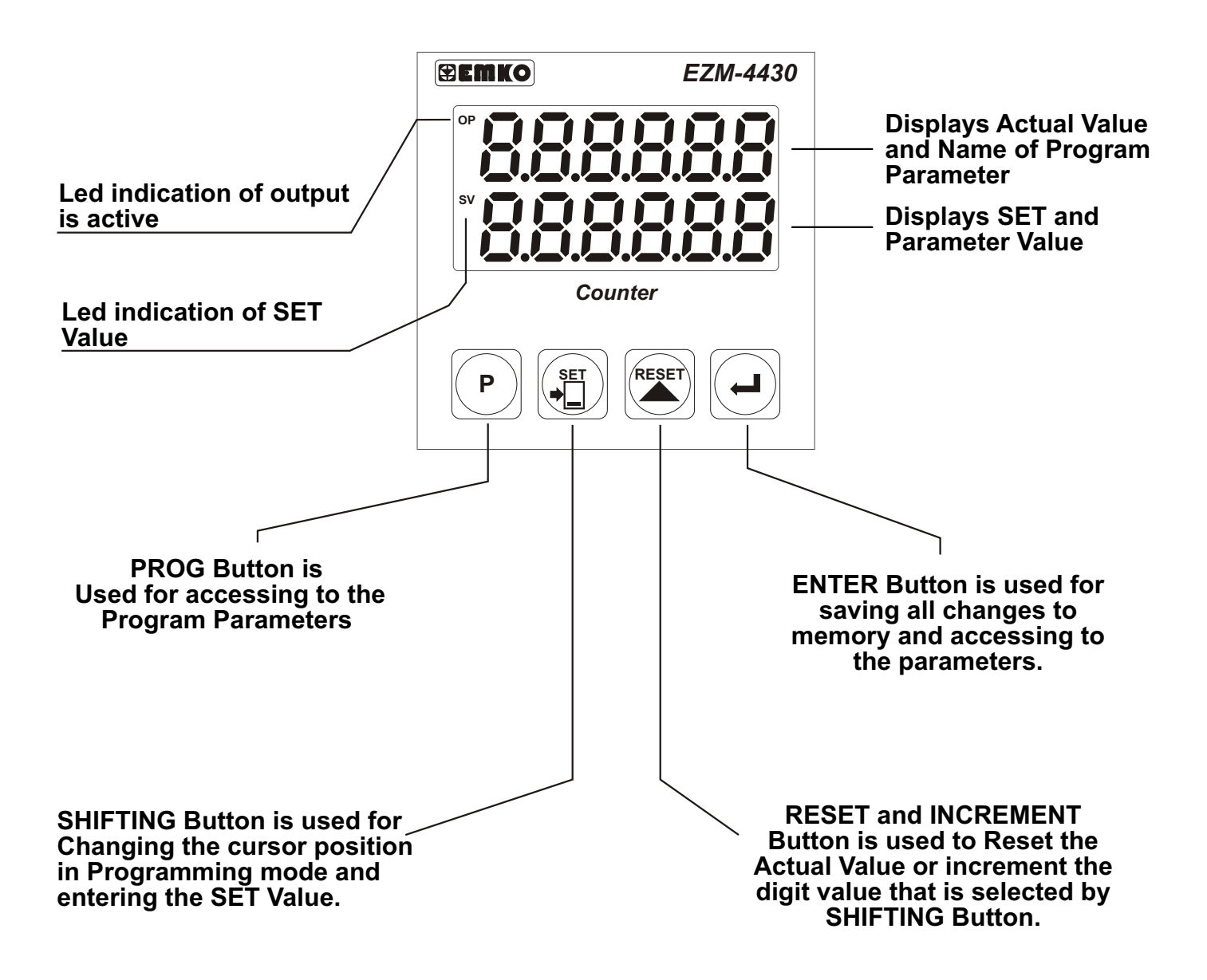

## 4.2 Power On Observation of EZM - 4430 Programmable Counter and Software Revision on the Display

When power is applied to the device, software revision number of the controller is momentarily illuminated on actual value display. Then operation screen is observed.

When power on, view of the screen is shown below:

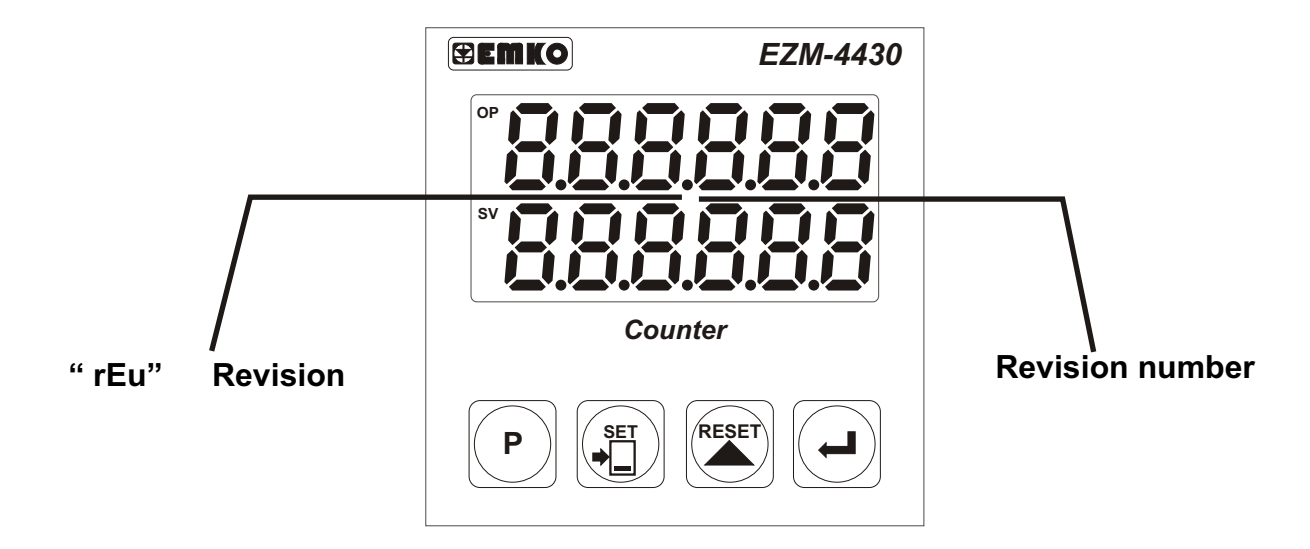

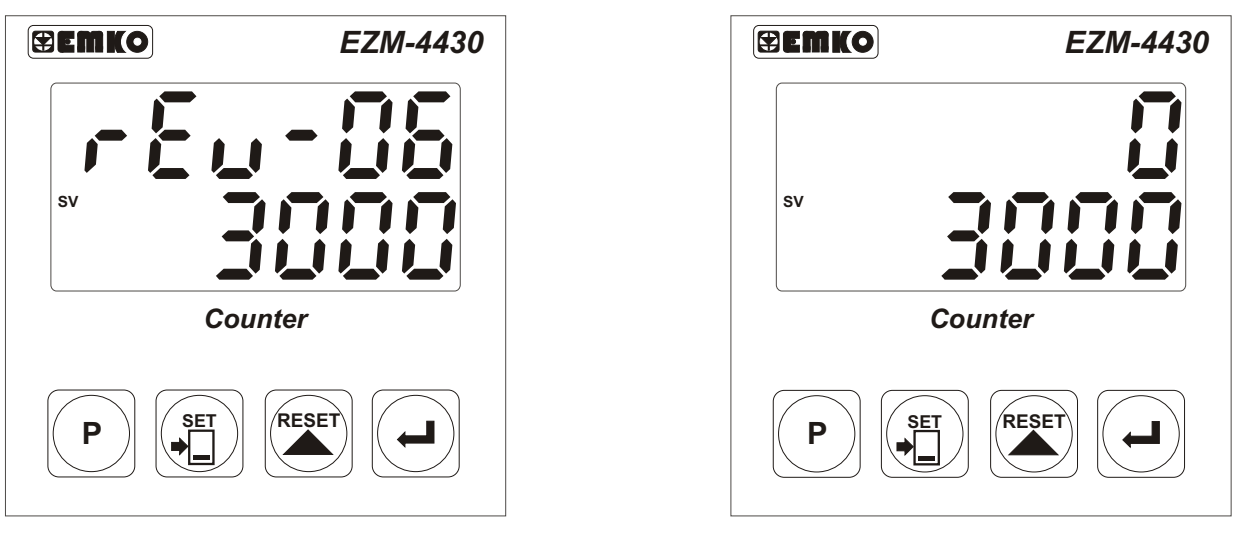

Software Revision

Main screen is shown.

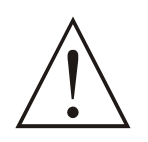

If there is an unexpected situation while opening the device, power off the device and inform a qualified personnel.

## **Changing SET Value**

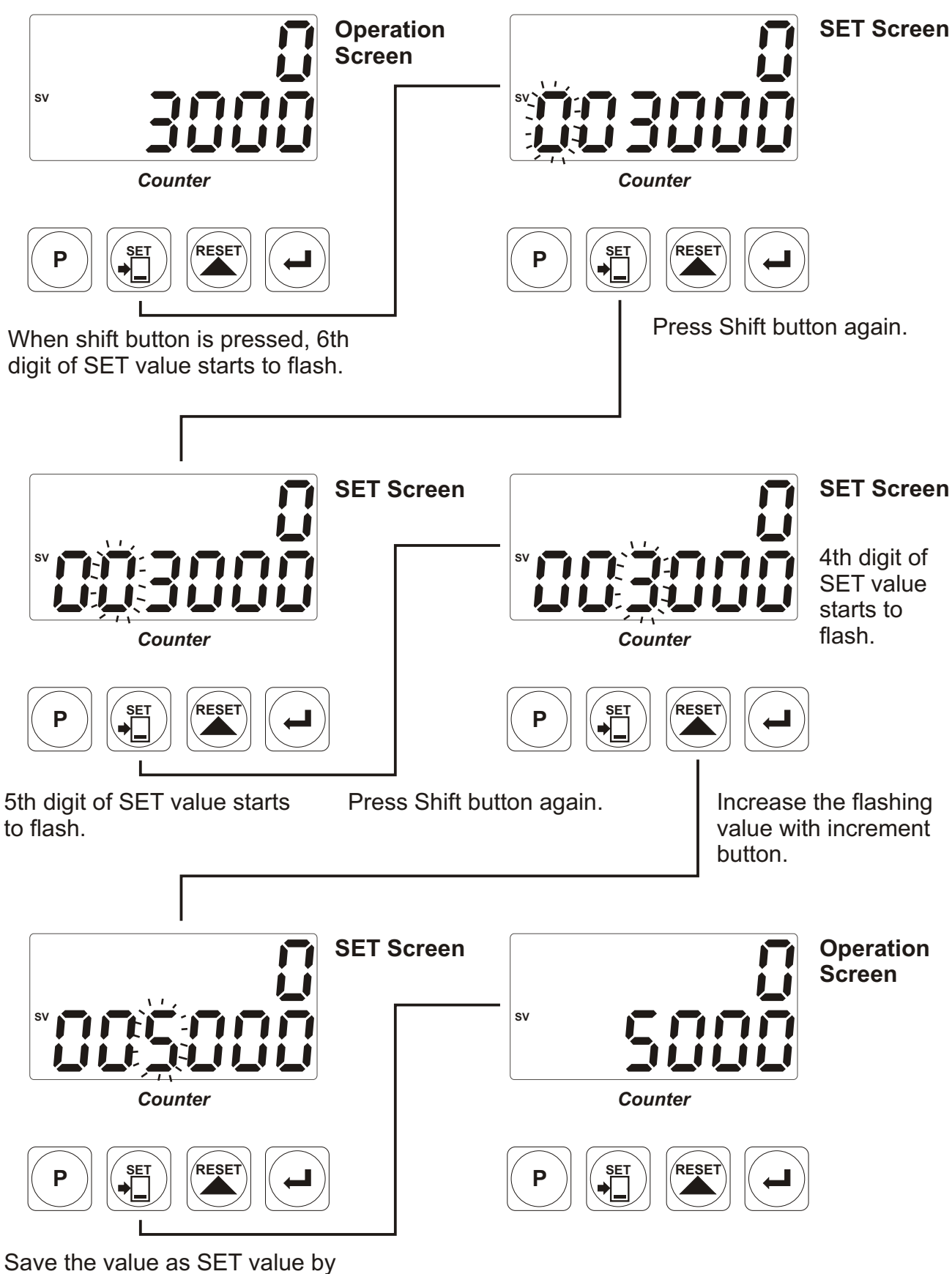

pressing Enter button.

## 4.4 Resetting the Count Value

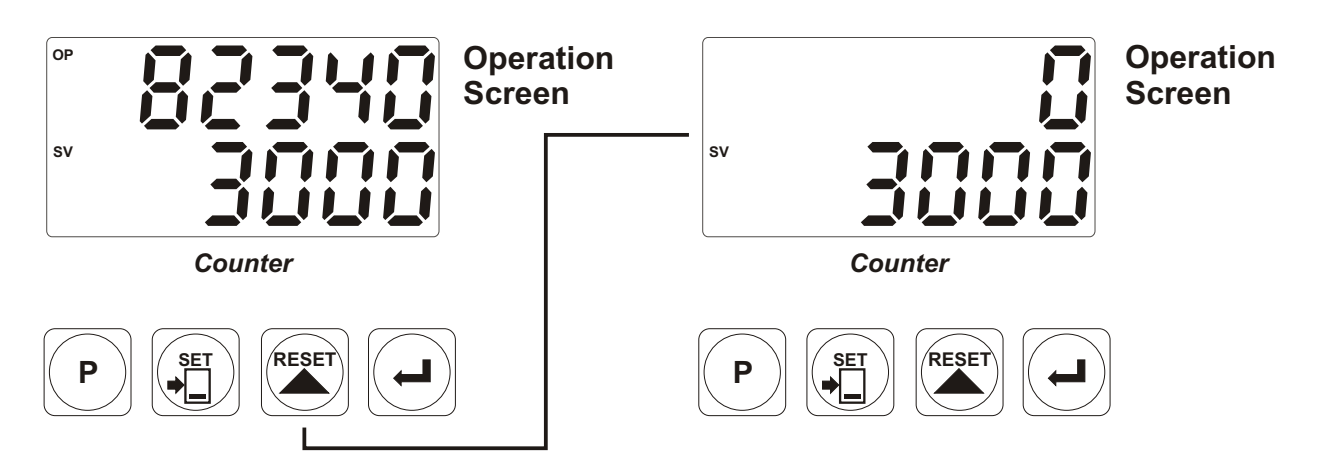

When RESET button is pressed, Actual Value becomes the Reset-Offset Value.

RESET operation can be realized by Reset button or applying signal to the RESET input. These two operations are named MANUAL RESET in parameters section.

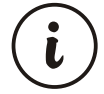

## 4.5 Accessing to the Program Parameters

In this section Accessing to the Program parameters process is shown. For details on parameters refer to PROGRAM PARAMETERS section.

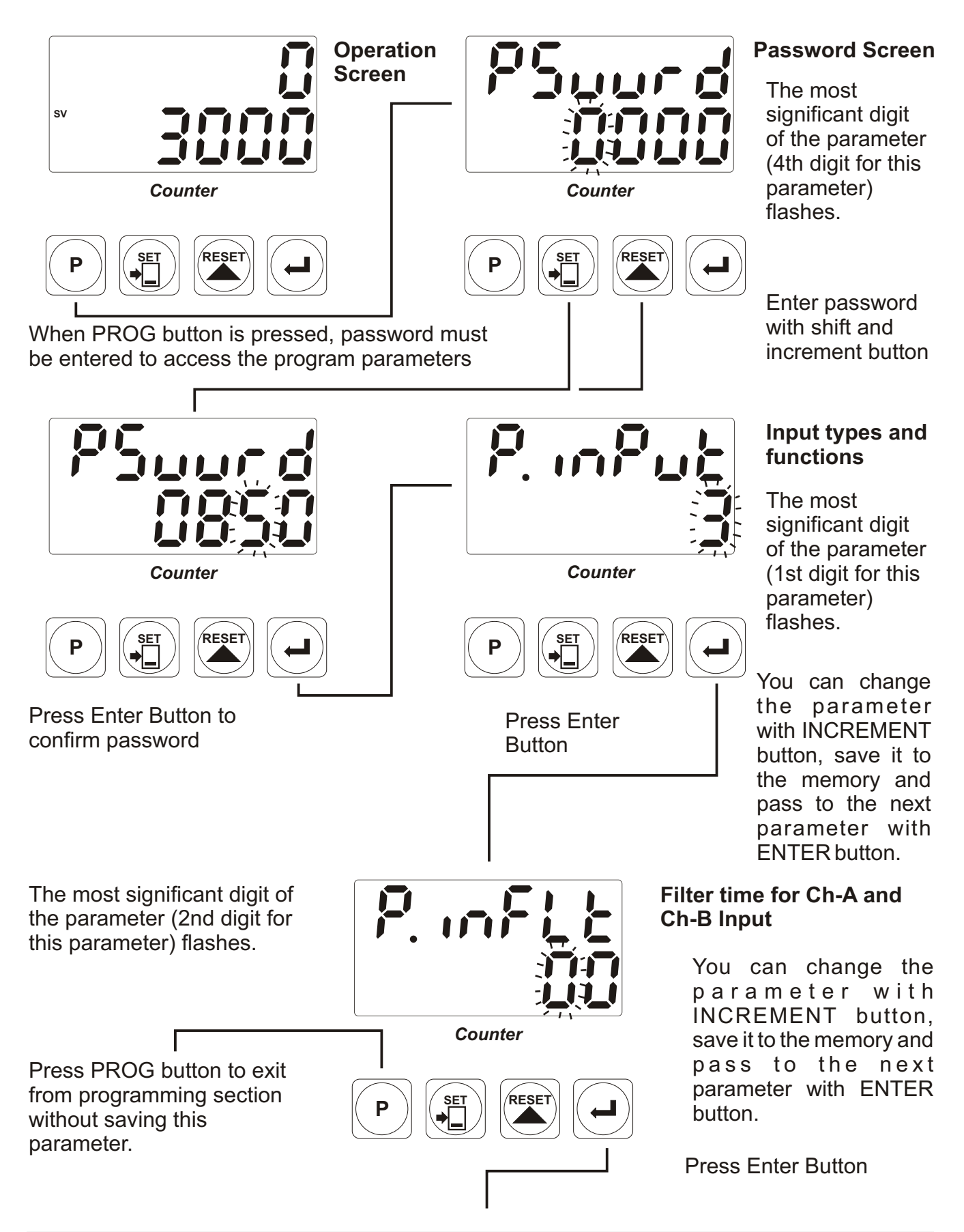

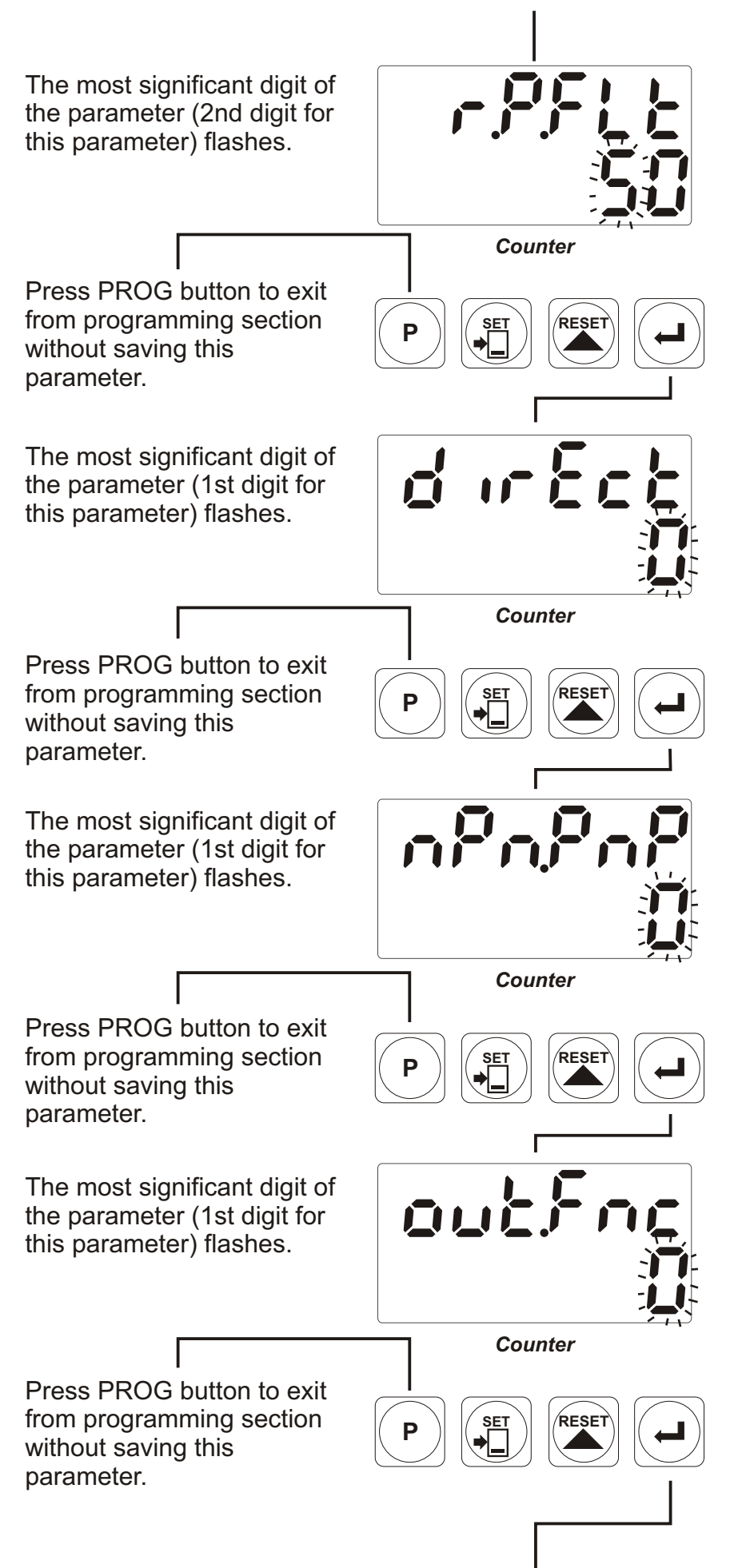

# Filter time for Reset and Pause Input

You can change the parameter with INCREMENT button, save it to the memory and pass to the next parameter with ENTER button.

Press Enter Button

## Direction of the counting

You can change the parameter with INCREMENT button, save it to the memory and pass to the next parameter with ENTER button.

Press Enter Button

## Sensor type selection

You can change the parameter with INCREMENT button, save it to the memory and pass to the next parameter with ENTER button.

Press Enter Button

## **Output Functions**

You can change the parameter with INCREMENT button, save it to the memory and pass to the next parameter with ENTER button.

Press Enter Button

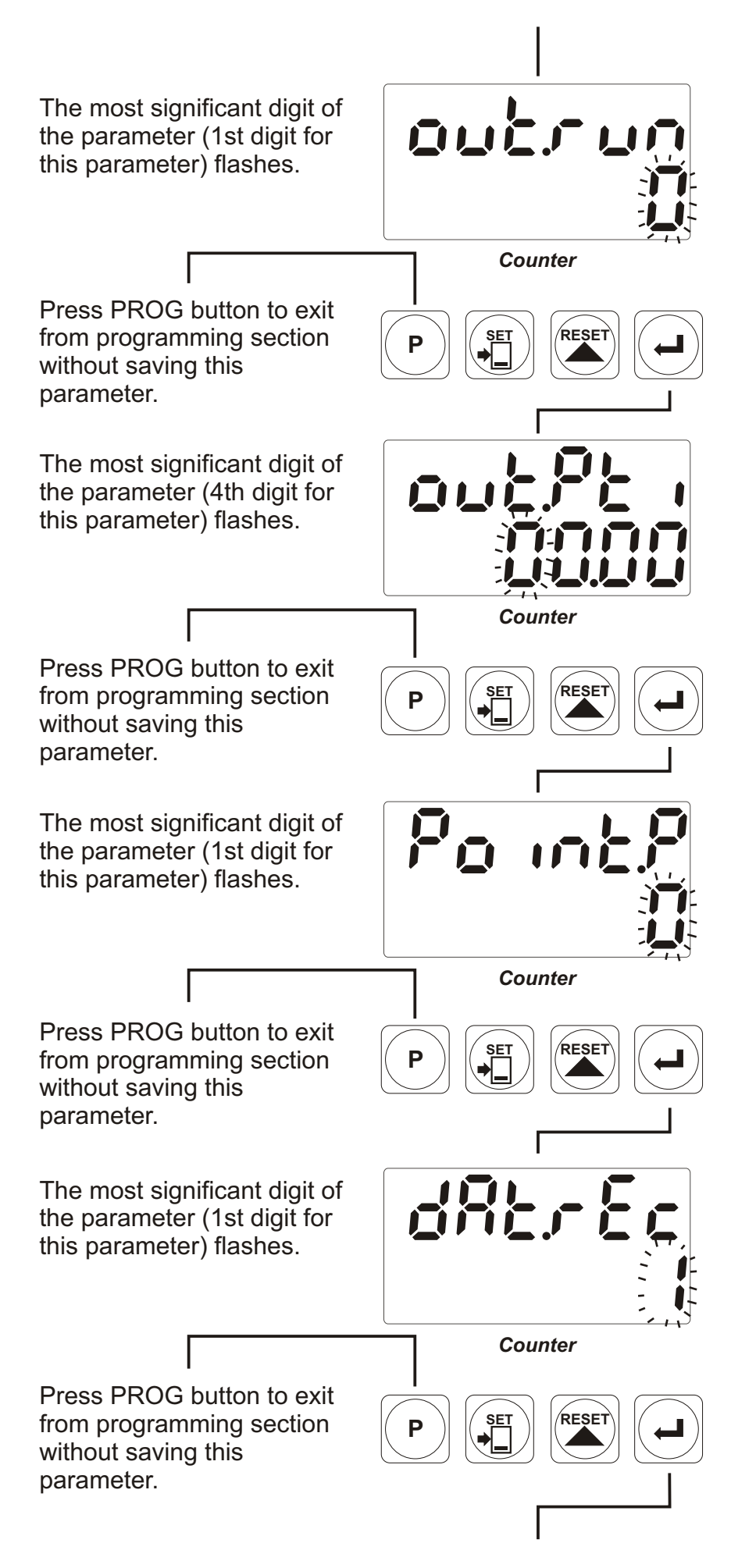

## **Output Run Type**

You can change the parameter with INCREMENT button, save it to the memory and pass to the next parameter with ENTER button.

Press Enter Button Output Pulse Time

You can change the parameter with INCREMENT button, save it to the memory and pass to the next parameter with ENTER button.

Press Enter Button

#### **Point Position**

You can change the parameter with INCREMENT button, save it to the memory and pass to the next parameter with ENTER button.

Press Enter Button

## **Data Record**

You can change the parameter with INCREMENT button, save it to the memory and pass to the next parameter with ENTER button.

Press Enter Button

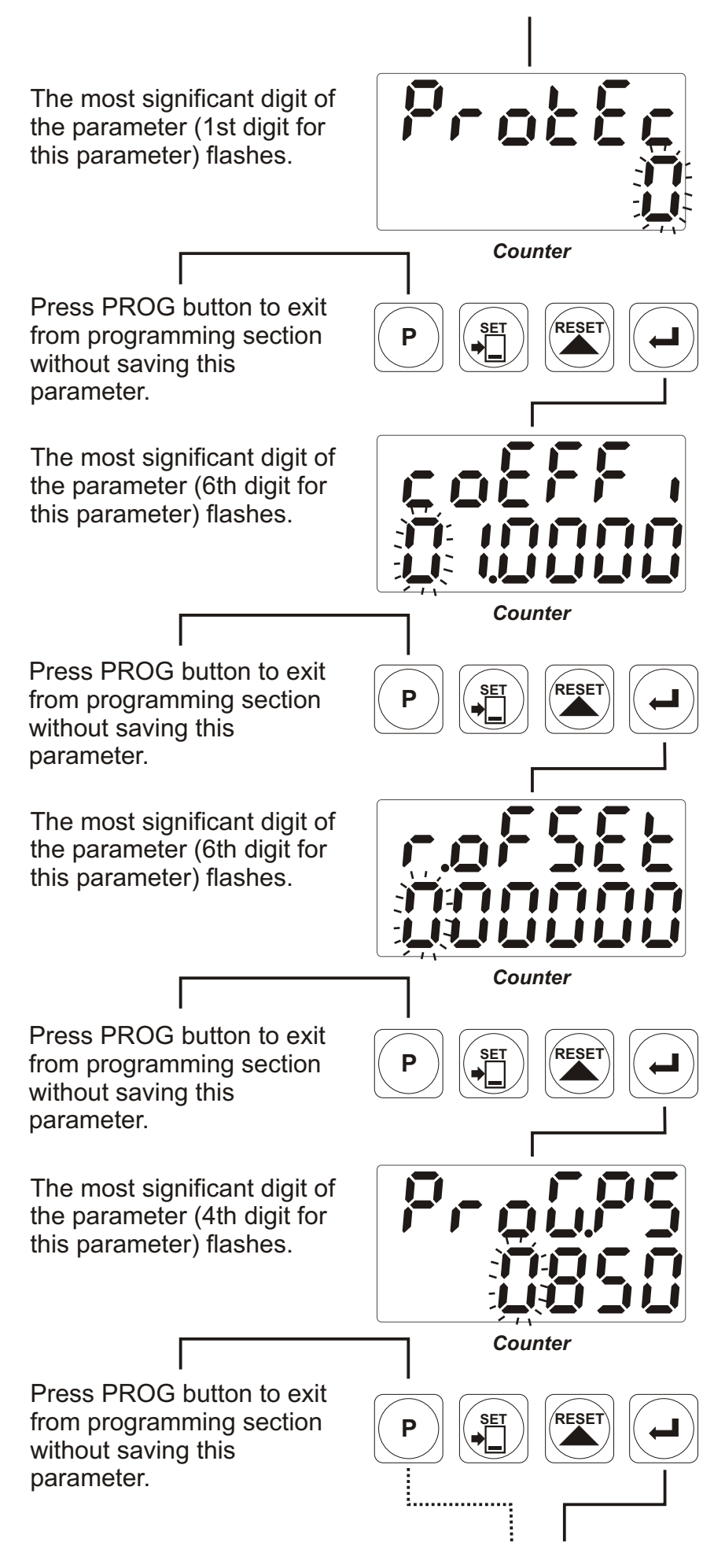

#### **Reset and Set Protection**

You can change the parameter with INCREMENT button, save it to the memory and pass to the next parameter with ENTER button.

Press Enter Button Multiplication Coefficient

You can change the parameter with INCREMENT button, save it to the memory and pass to the next parameter with ENTER button.

Press Enter Button

#### **Reset Offset**

You can change the parameter with INCREMENT button, save it to the memory and pass to the next parameter with ENTER button.

Press Enter Button

## **Program Password**

You can change the parameter with INCREMENT button, save it to the memory and pass to the next parameter with ENTER button.

Press Enter Button

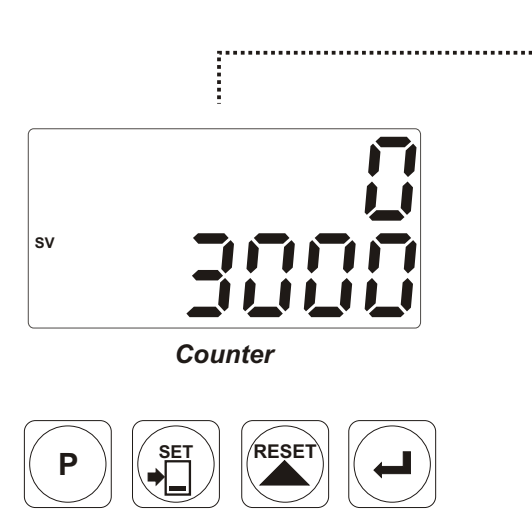

**Operation Screen** 

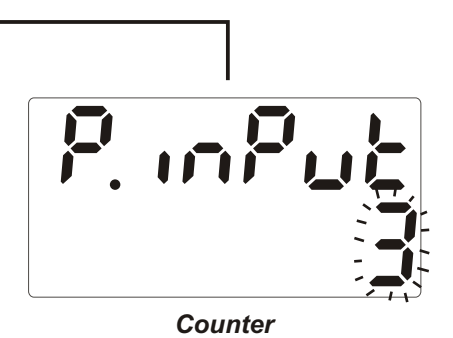

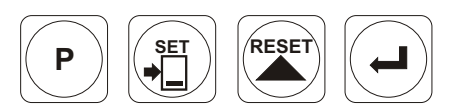

Input types and functions

Continue to press ENTER button for scanning all parameters.

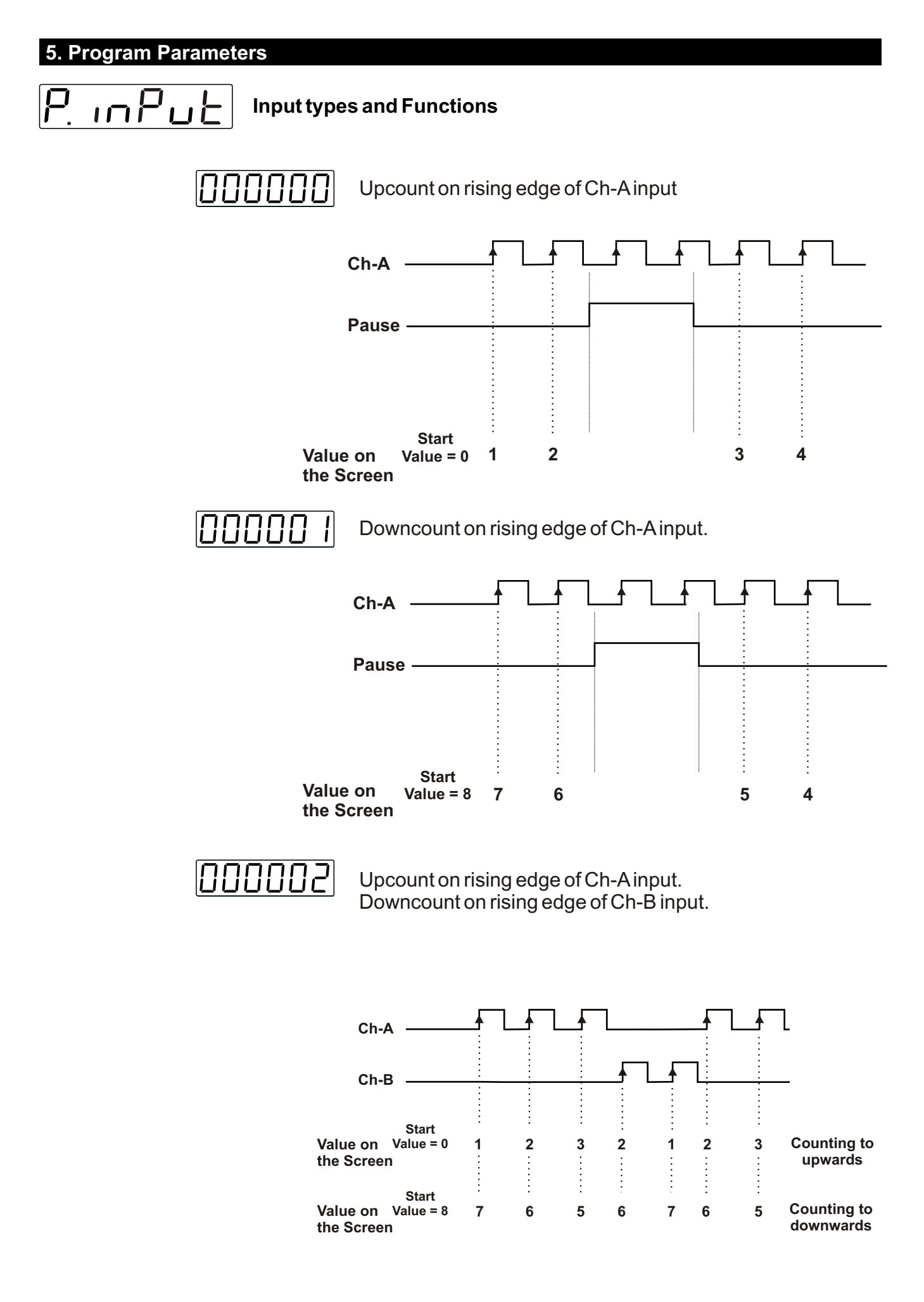

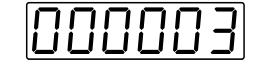

Upcount on rising edge of Ch-Ainput Upcount on rising edge of Ch-B input

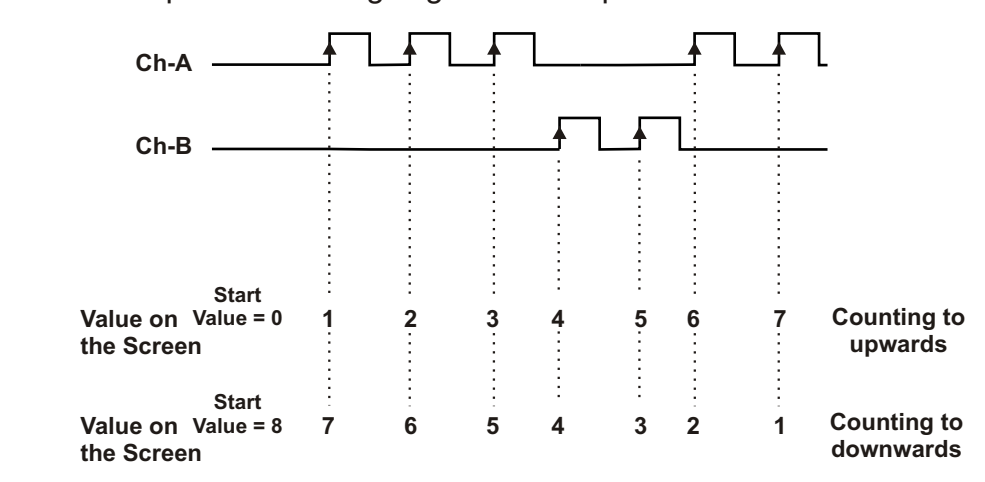

000004

Upcount on rising edge of Ch-A input when Ch-B is at 0 Downcount on rising edge of Ch-A when Ch-B is at 1

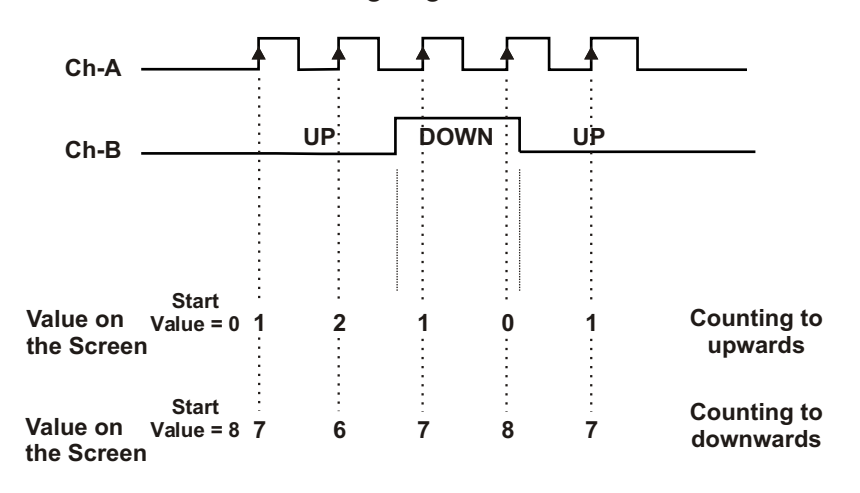

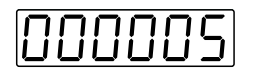

**x1 Phase Shifting** (for incremental encoders) Upcount on rising edge of Ch-A input when Ch-B is at 0 Downcount on rising edge of Ch-A input when Ch-B is at 1

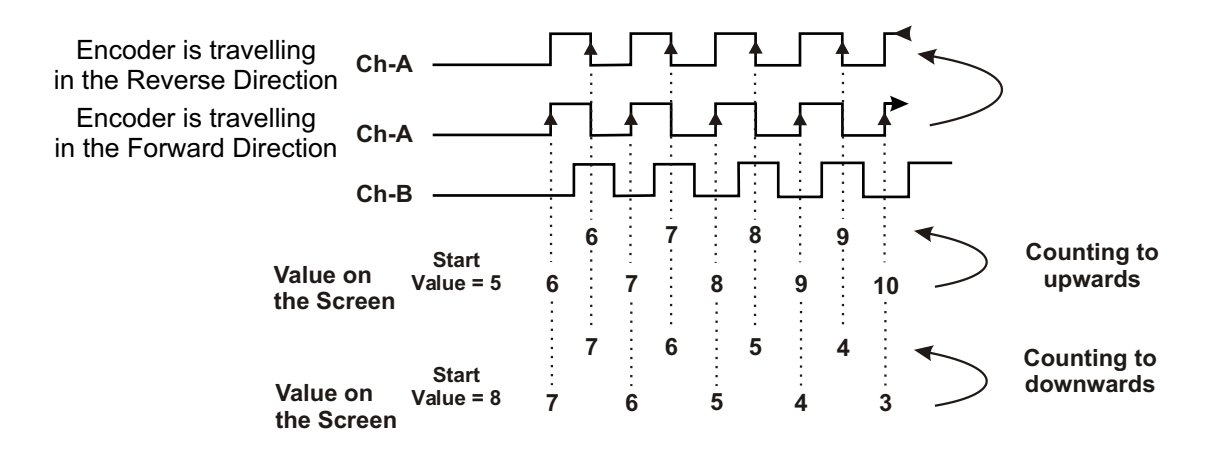

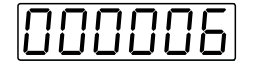

**x2 Phase Shifting** (for incremental encoders) Upcount on rising edge of Ch-A when Ch-B is at 0 Downcount on rising edge of Ch-A when Ch-B is at 1 Upcount on falling edge of Ch-A when Ch-B is at 1 Downcount on falling edge of Ch-A when Ch-B is at 0

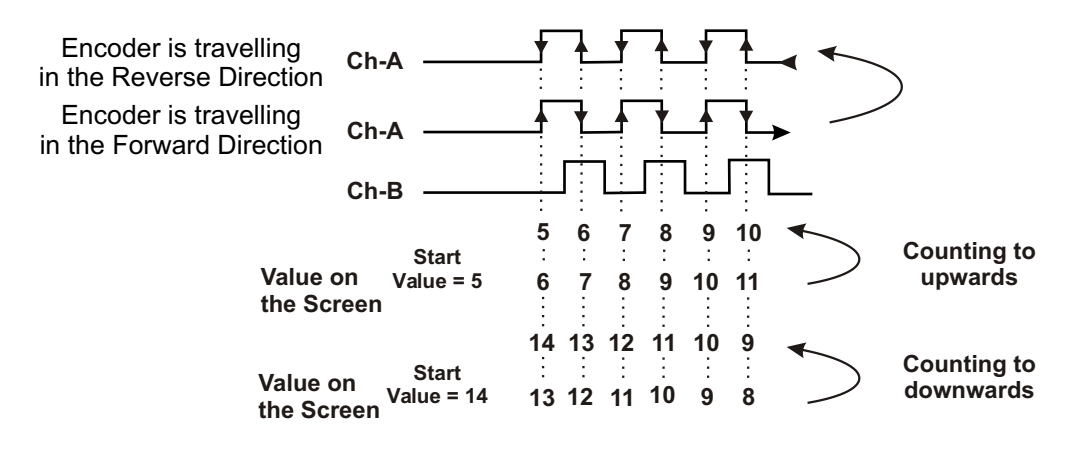

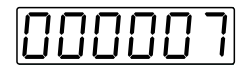

**x4 Phase Shifting** (for incremental encoders) Upcount on rising edge of Ch-A when Ch-B is at 0 Downcount on falling edge of Ch-A when Ch-B is at 0 Downcount on rising edge of Ch-A when Ch-B is at 1 Upcount on falling edge of Ch-A when Ch-B is at 1

Downcount on rising edge of Ch-B when Ch-A is at 0 Upcount on falling edge of Ch-B when Ch-A is at 0 Upcount on rising edge of Ch-B when Ch-A is at 1 Downcount on falling edge of Ch-B when Ch-A is at 1

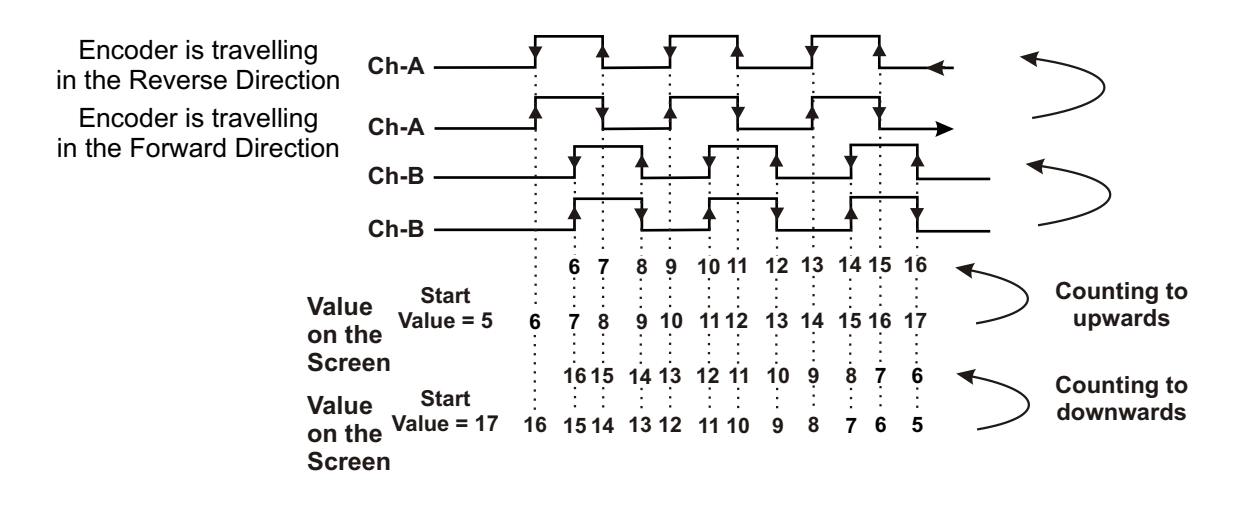

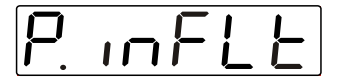

## Filter time for Ch-A and Ch-B Inputs

It is used to protect against the electrical contact debounce or the signal that is less than the determined pulse time. It can be adjusted from  $\Box$  to  $\Box$  milisecond.

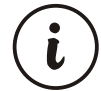

If Input types and Functions parameter; is entered 000005, 000006 or 000007 then, pulse time for Ch-A and Ch-B Input parameter PinFLE can not be accessed

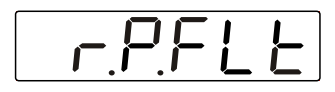

## Filter time for Reset and Pause Inputs

It is used to protect against the electrical contact debounce or the signal that is less than the determined pulse time. It can be adjusted from 2 to 50 milisecond.

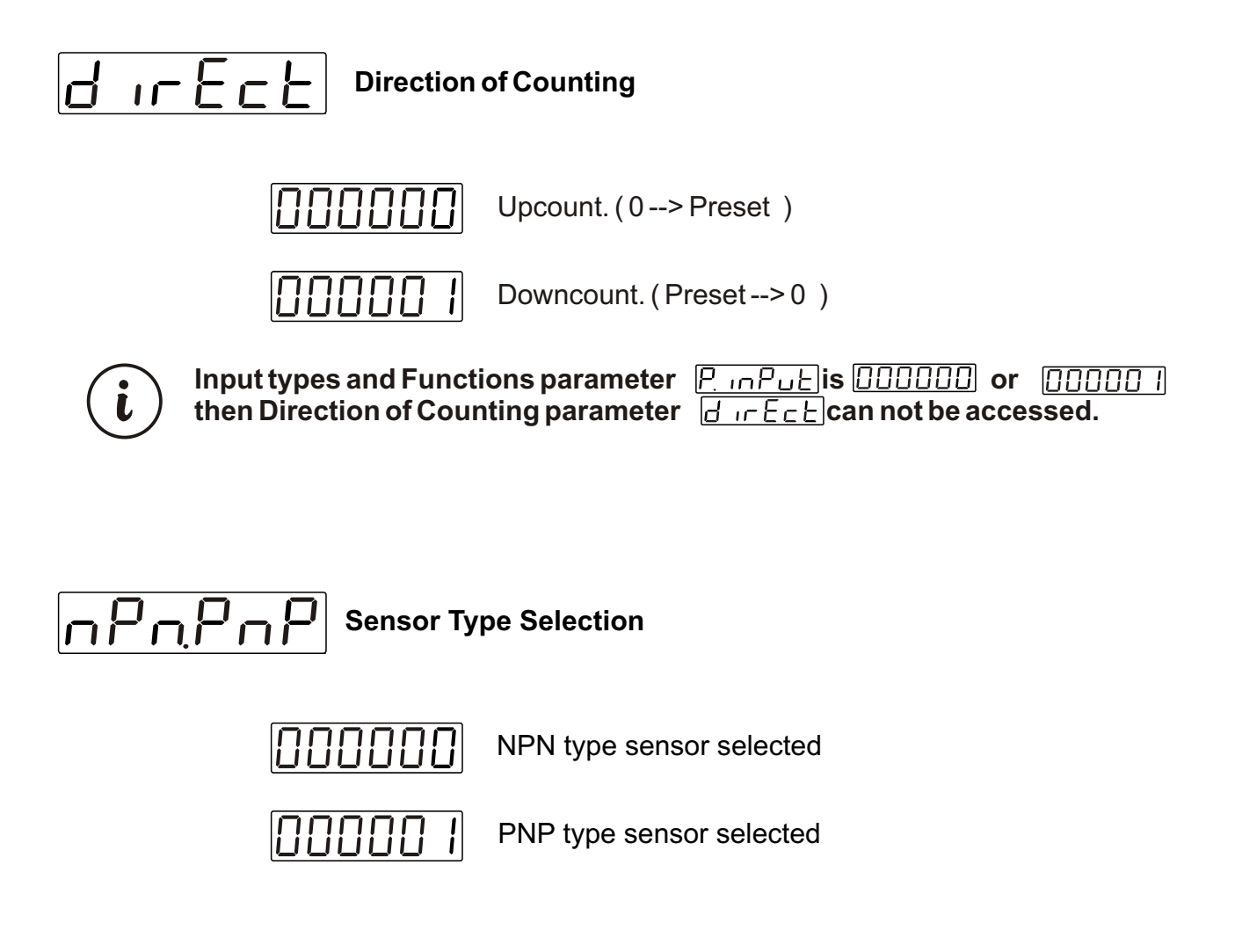

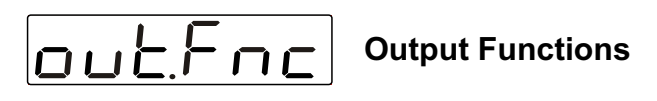

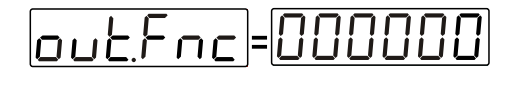

Manual Reset-1. Device continues to count till manual reset is applied. (Output PulseTime  $\boxed{out PE}$  is not considered)

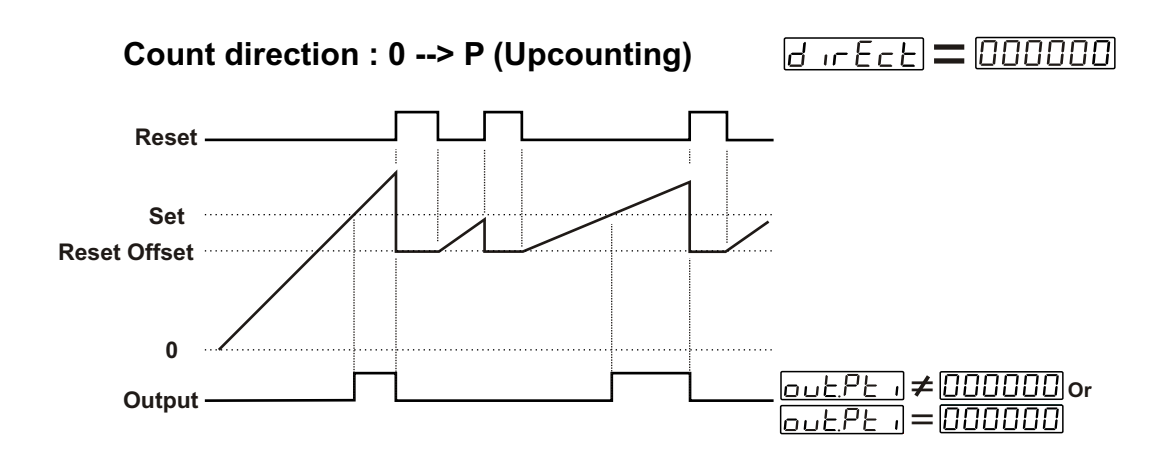

When count value reaches the Set Value, Output Position is changed. Counting process continues over the SET value. Output Pulse Time is not considered. Process counts, until manual reset happens. When Manual Reset happens, count value becomes Reset Offset value.

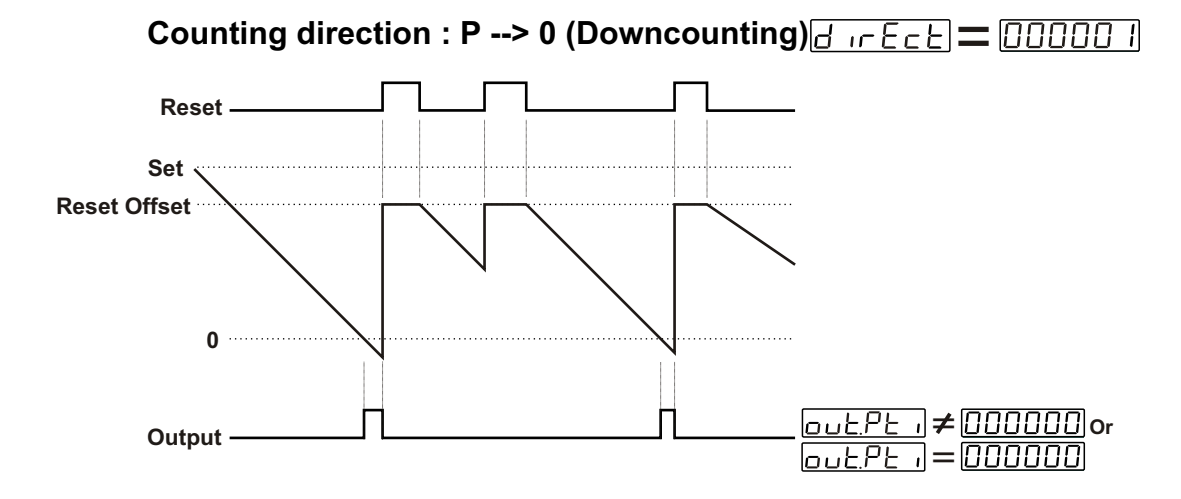

When count value reaches the 0, Output Position is changed. Counting process continues under the 0 value. Output Pulse Time is not considered. Process counts, until manual reset happens. When Manual Reset happens; if r.oFSEE = 000000 count value becomes SET value, if  $r.oFSEE \neq 000000$  then count value becomes Reset Offset value.

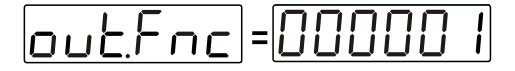

Manual Reset-2. (Output pulse Time <u>ロロとアと</u>i is not considered)

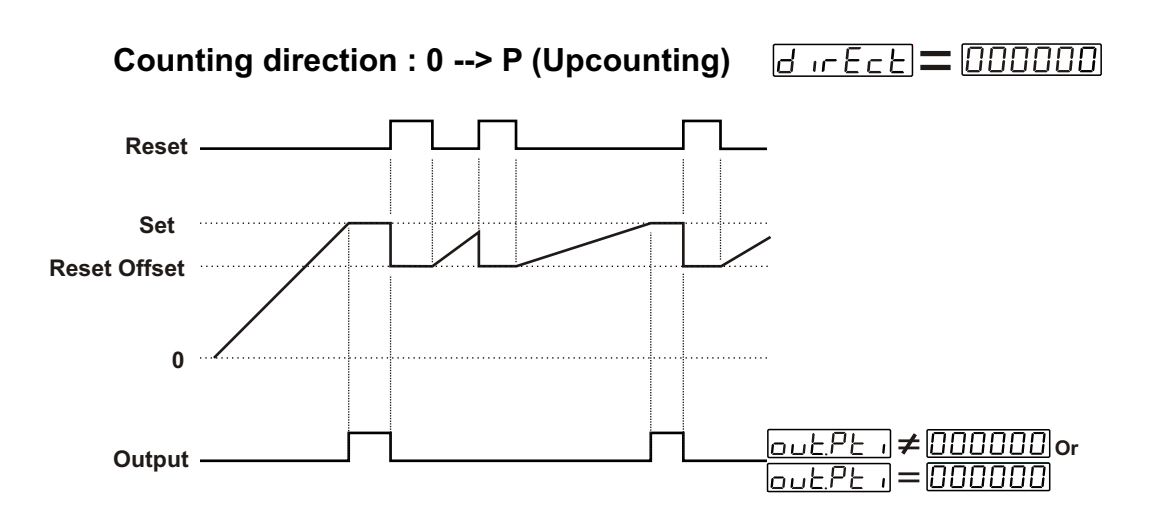

When count value reaches the Set Value, Output Position is changed. Counting process is not continue over the SET value. Output Pulse Time is not considered. Process counts, until manual reset happens. When Manual Reset happens, count value becomes Reset Offset value.

Counting direction : P --> 0 (Downcounting)

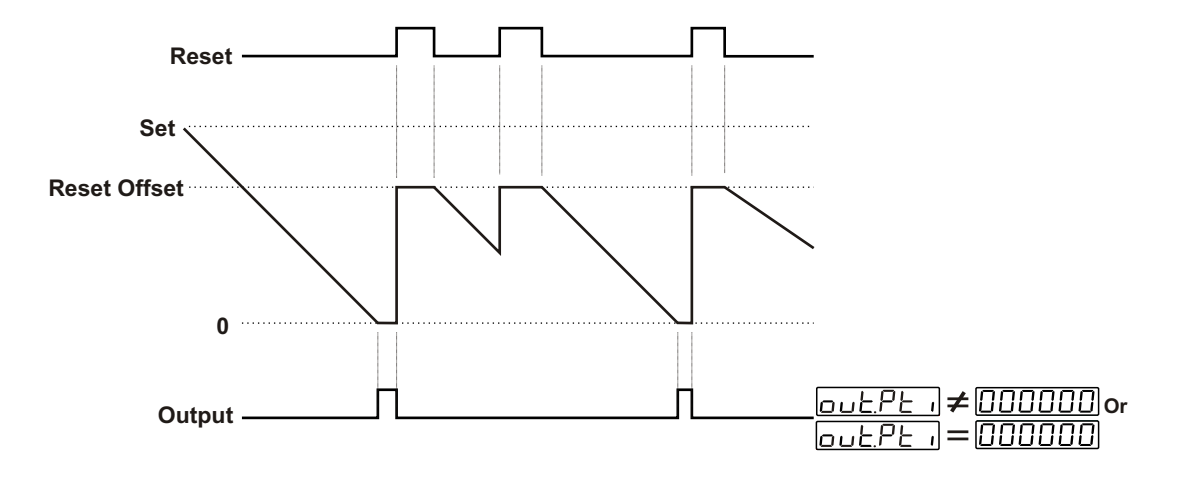

When count value reaches the 0, Output Position is changed. Counting process is not continue under the 0 value. Output Pulse Time is not considered. Process counts, until manual reset happens. When Manual Reset happens; if  $\boxed{r.oFSEE} = \boxed{000000}$ , then count value becomes SET value, if  $\boxed{r.oFSEE} \neq \boxed{000000}$ , then count value becomes Reset Offset value.

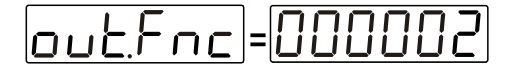

#### Manual Reset-3. Device continues to count till manual reset is applied. (Output Pulse Time $\Box \sqcup LPL$ , is considered.)

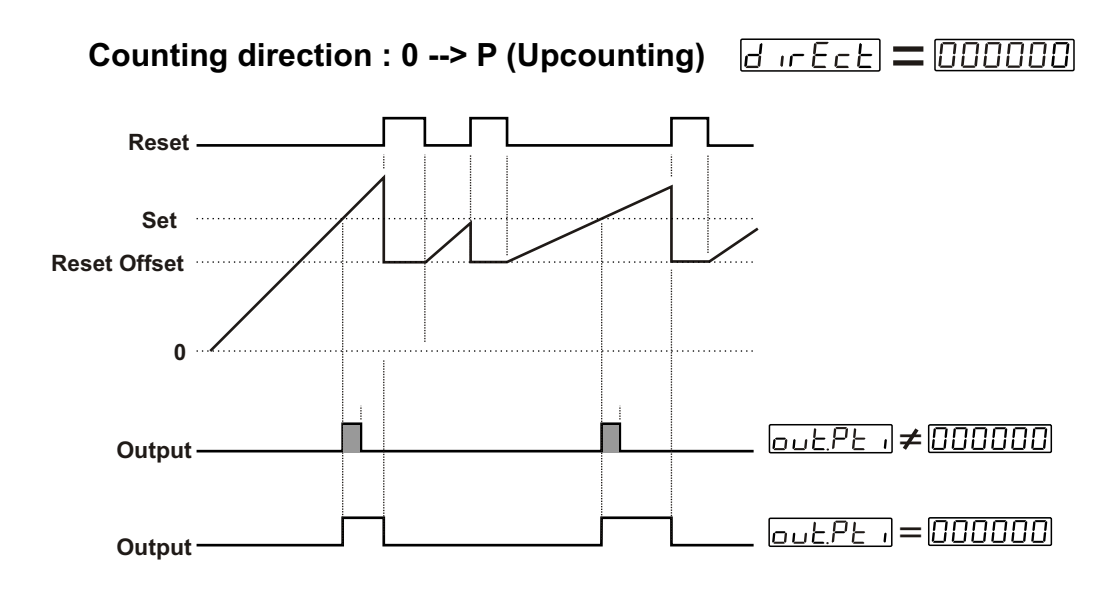

When count value reaches the Set Value, Output Position is changed. If Output Pulse time  $\boxed{\Box \sqcup \underline{LPL} \cdot I}$  is not 0, then Output Position is changed at the end of the Pulse time. If  $\boxed{\Box \sqcup \underline{LPL} \cdot I} = \boxed{\Box \Box \Box \Box \Box \Box}$  then Output Position has not change until Manual Reset happens. Counting process continues over the SET value.

When Manual Reset happens, count value becomes Reset Offset value.

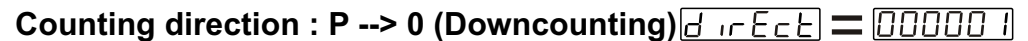

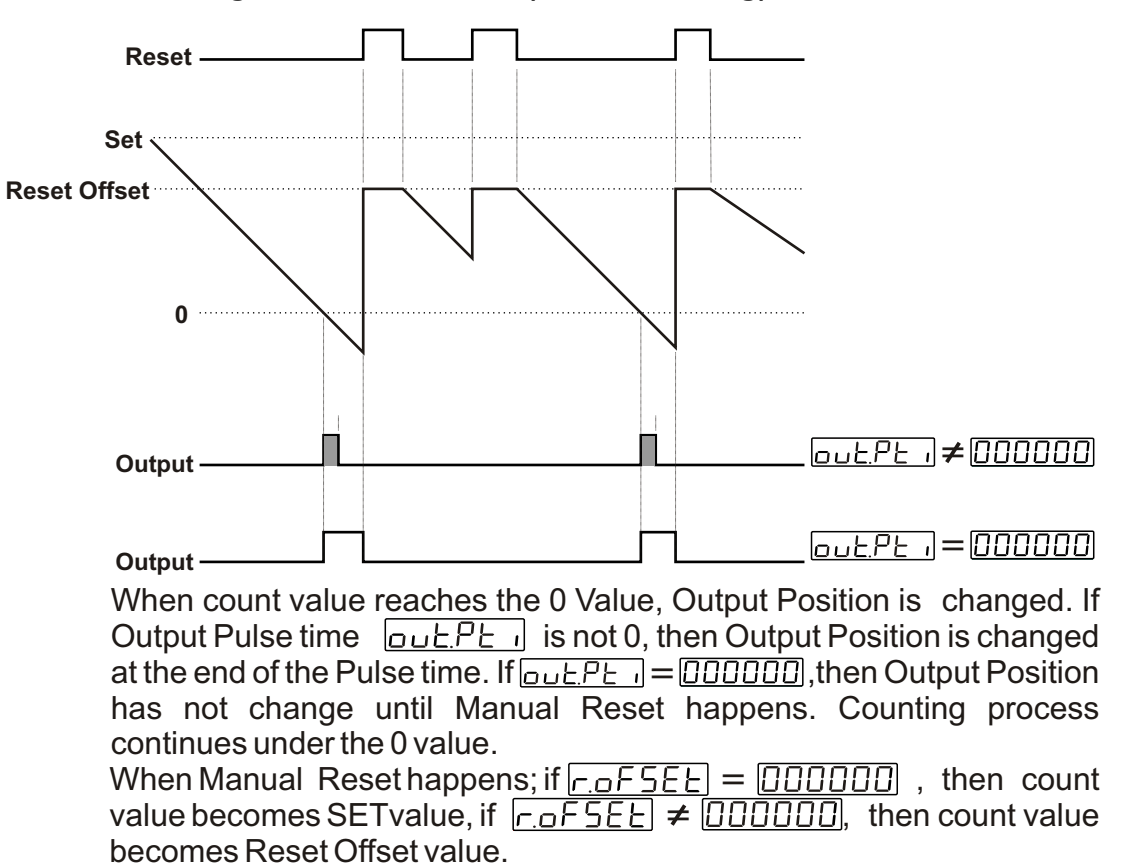

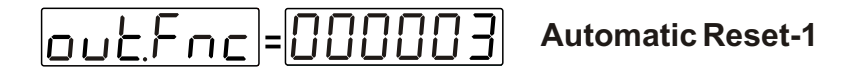

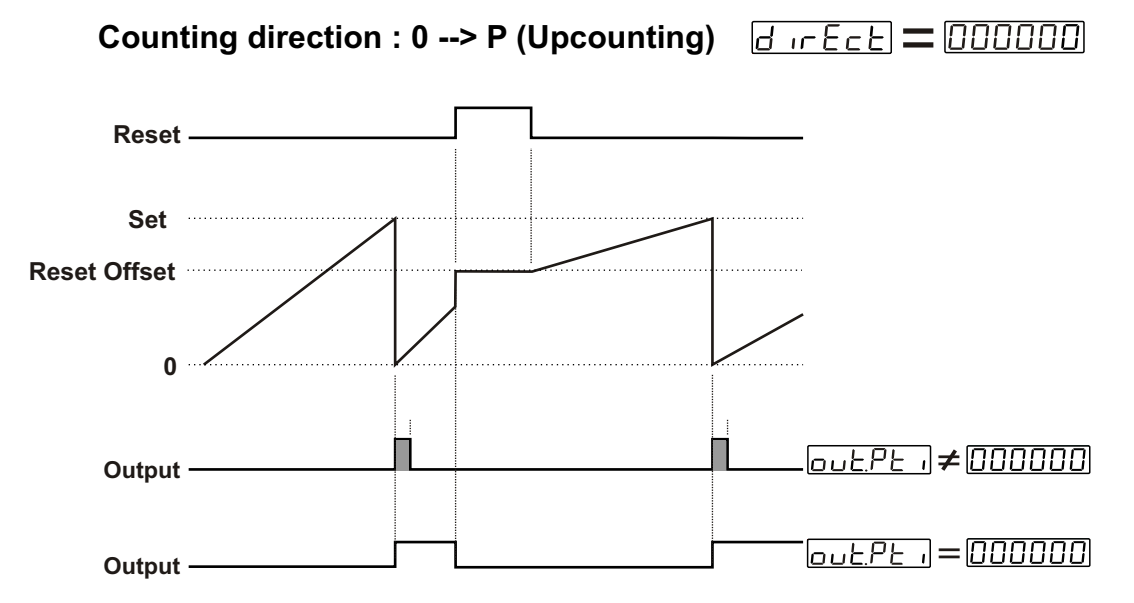

When count value reaches the Set Value, Output Position is changed. Actual value is reset automatically. Counting starts upcounting from 0 value. If Output Pulse time  $\boxed{outEPE}$  is not 0, then Output Position is changed at the end of the Pulse time. If Pulse time  $\boxed{outEPE}$  =  $\boxed{OOOOO}$  then Output Position has not changed until Manuel Reset happens. When Manual Reset happens, count value becomes Reset Offset value.

Counting direction : P --> 0 (Downcounting)

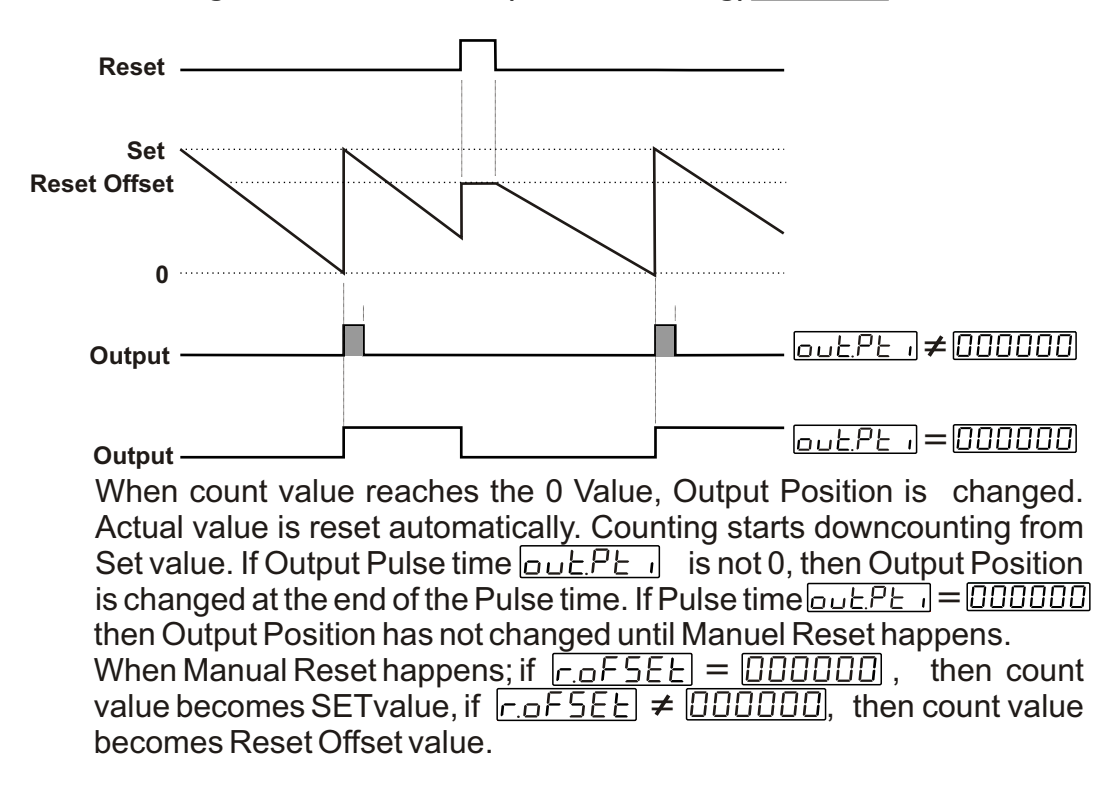

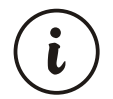

If output functions parameter <u>out Fre</u> is selected Automatic Reset ([]]]] []]]]]],[]]]]]] or []]]]]]], then <u>out Pt</u> must be different from zero for realizing Automatic Reset.

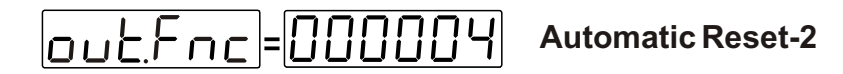

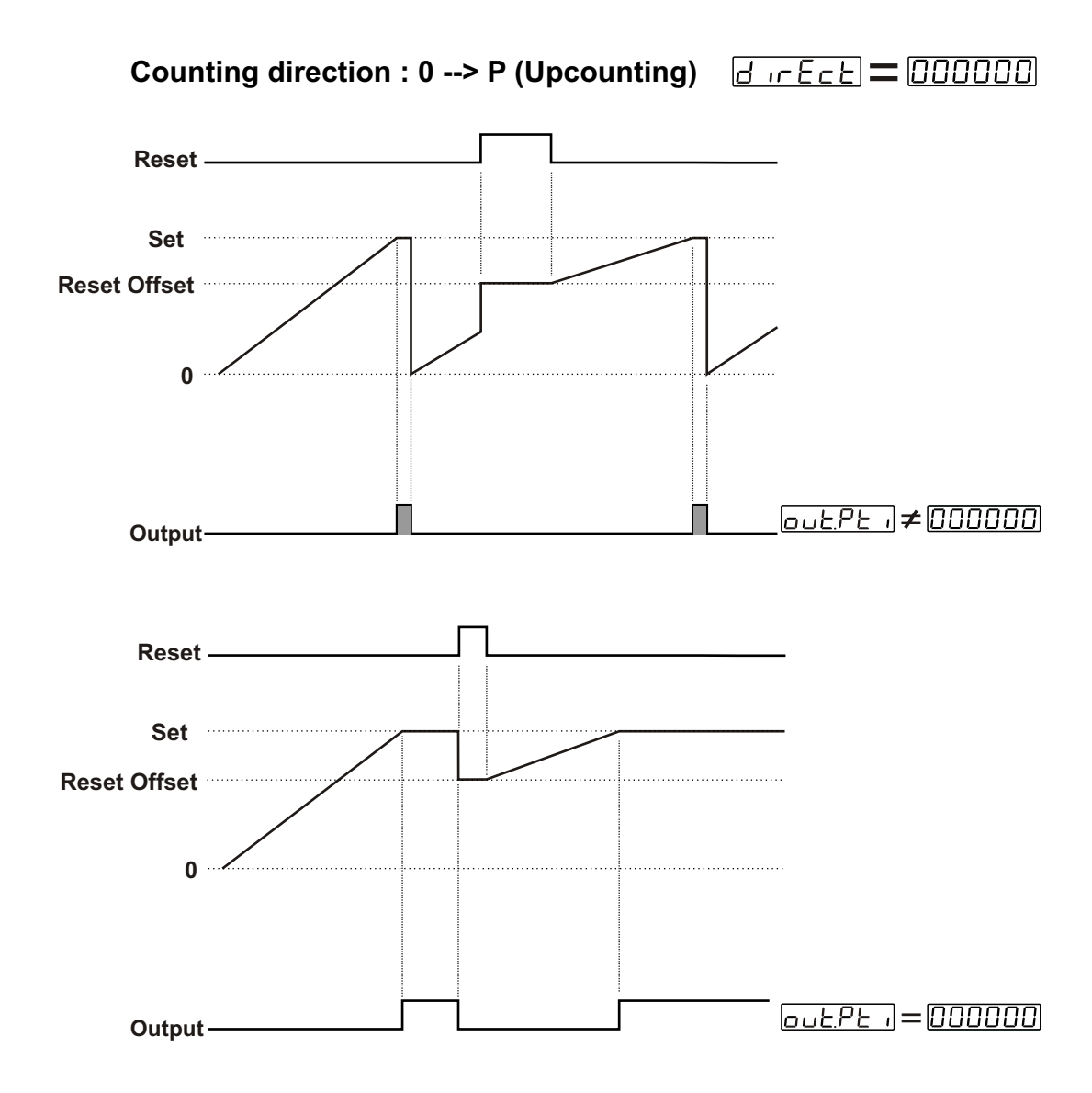

When count value reaches the Set Value, Output Position is changed. If Output Pulse time  $\boxed{\Box \bot P \vdash I}$  is not 0, then Output Position is changed the old position at the end of the Pulse time. Actual value is reset and counting starts from 0 value at the end of the Output Pulse time. If output pulse time  $\boxed{\Box \bot P \vdash I} = \boxed{\Box \Box \Box \Box \Box \Box}$  then, output position has not change until Manual Reset happens. Actual counting value stops at SET value. Counting process is not continue over the SET value. When Manual Reset happens, count value becomes Reset Offset value.

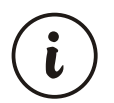

If output functions parameter <u>out</u> Fric is selected Automatic Reset ([]]]] []]]]]], []]]]]] or []]]]]], then <u>out</u> Pt i must be different from zero for realizing Automatic Reset.

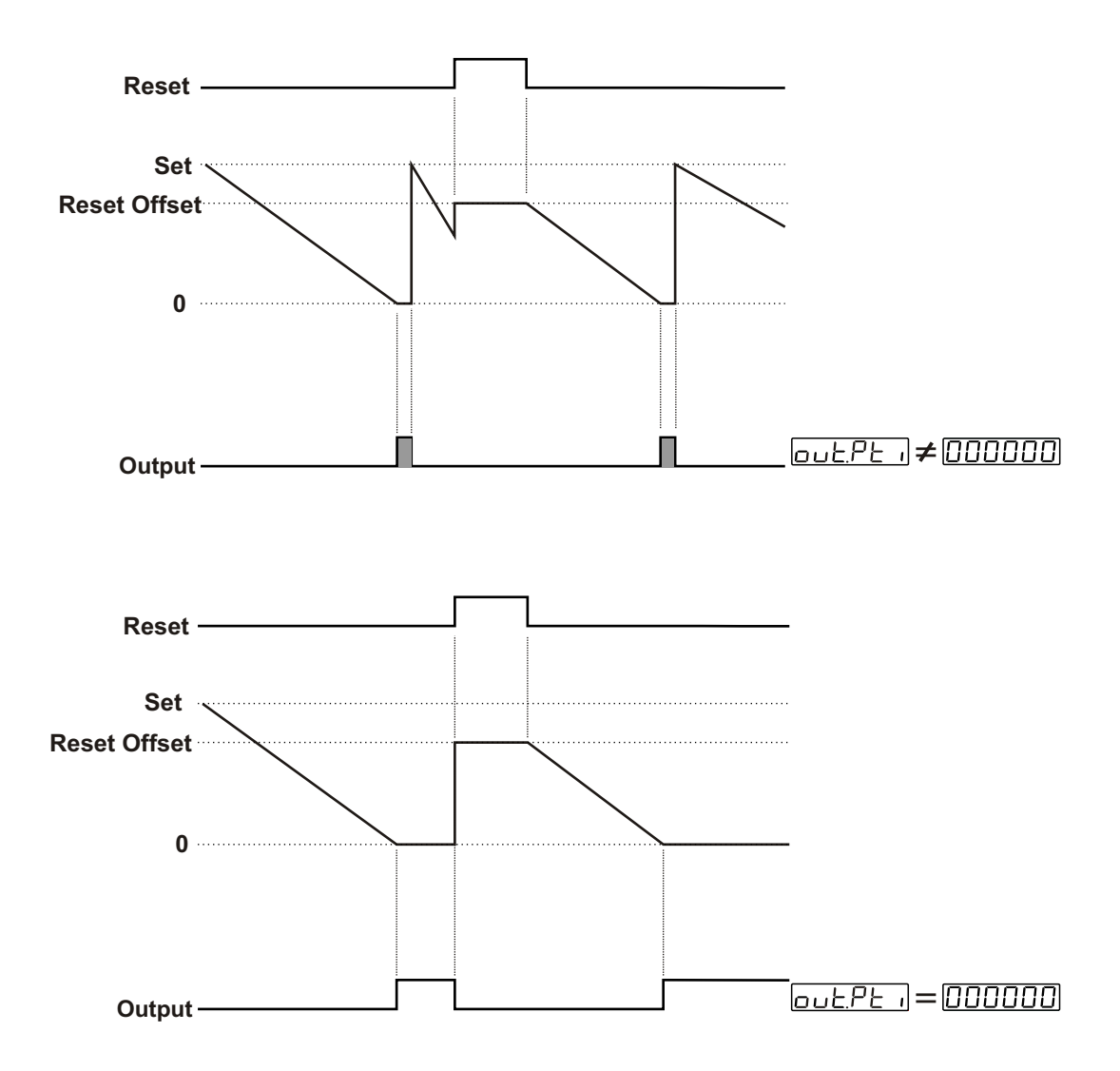

When count value reaches the 0 Value, Output Position is changed. If Output Pulse time  $\boxed{\Box \bot P \vdash I}$  is not 0, then Output Position is changed the old position at the end of the Pulse time. Actual value is reset and counting starts from SET value at the end of the Output Pulse time. If output pulse time  $\boxed{\Box \bot P \vdash I} = \boxed{\Box \Box \Box \Box \Box D}$ , then output position has not change until Manual Reset happens. Actual counting value stops at SET value. Counting process is not continue under the 0 value. When Manual Reset happens, if  $\boxed{r \Box F 5 E \vdash} = \boxed{\Box \Box \Box \Box \Box D}$ , then count

When Manual Reset happens, if  $|\underline{r}_{.0}FSEE| = |\underline{U}\underline{U}\underline{U}\underline{U}\underline{U}\underline{U}\underline{U}|$ , then count value becomes SET value. If  $|\underline{r}_{.0}FSEE| \neq |\underline{U}\underline{U}\underline{U}\underline{U}\underline{U}\underline{U}\underline{U}|$ , then count value becomes Reset Offset value.

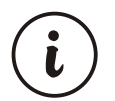

If output functions parameter <u>out</u> is selected Automatic Reset (
000003
000004,
000005 or 000006, then <u>out</u> be different from zero for realizing Automatic Reset.

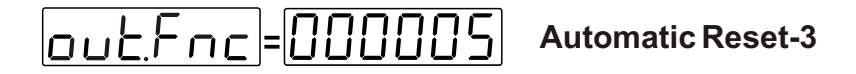

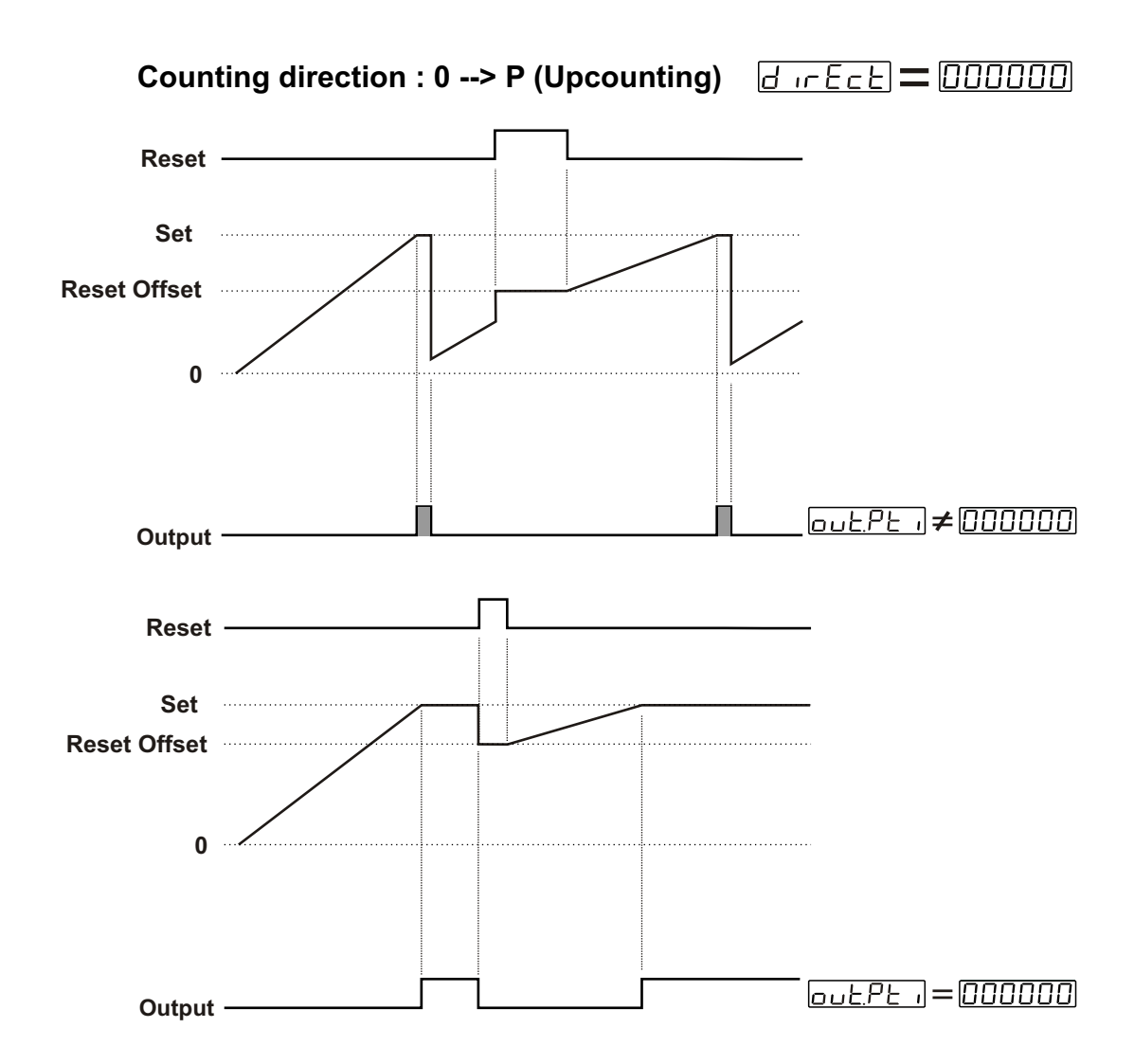

When count value reaches the SET Value, Output Position is changed. If Output Pulse time  $\boxed{\Box \sqcup E P E}$  is not 0, then Output Position is changed the old position at the end of the Pulse time. Count value starts counting from 0 value. But SET value is observed in actual value display. Real counting value is shown on Actual value screen at the end of the Output pulse time. If  $\boxed{\Box \sqcup E P E} = \boxed{\Box \Box \Box \Box \Box \Box}$ , then output position has not changed until Manual Reset happens. Counting process has not continue over SET value.

When Manual Reset happens, count value becomes Reset Offset value.

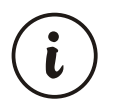

If output functions parameter <u>out Fric</u> is selected Automatic Reset ([]]]]] []]]]]], []]]]]] or []]]]]]], then <u>out Pt</u> must be different from zero for realizing Automatic Reset.

## Counting direction : P --> 0 (Downcounting)

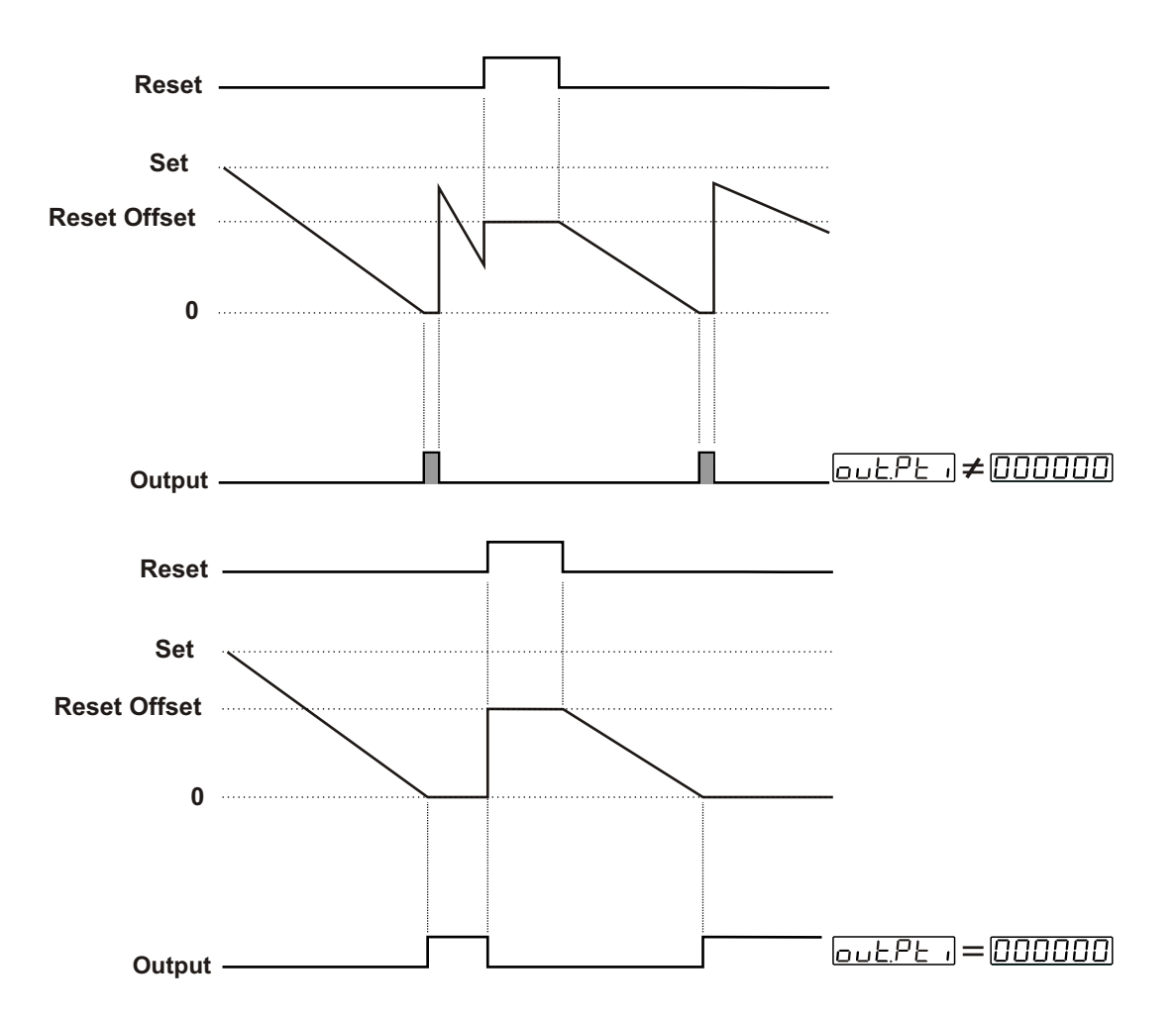

When count value reaches the 0 Value, Output Position is changed. If Output Pulse time  $\boxed{a \cup E P E}$  is not 0, then Output Position is changed the old position at the end of the Pulse time. Count value starts counting from SET value. But 0 value is observed in actual value display. Real counting value is shown on Actual value screen at the end of the Output pulse time. If  $\boxed{a \cup E P E}$  =  $\boxed{a \cup a \cup a \cup b}$ , then output position has not changed until Manual Reset happens. Counting process has not continue over 0 value.

When Manual Reset happens, if  $r_{.o}FSEE = 000000$ , then count value becomes SET value. If  $r_{.o}FSEE \neq 0000000$ , then count value becomes Reset Offset value.

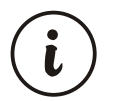

If output functions parameter <u>out Fric</u> is selected Automatic Reset ([]]]] []]]]]] ,[]]]]]] or []]]]]], then <u>out Pt</u> must be different from zero for realizing Automatic Reset.

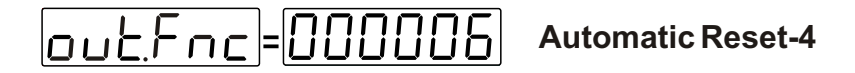

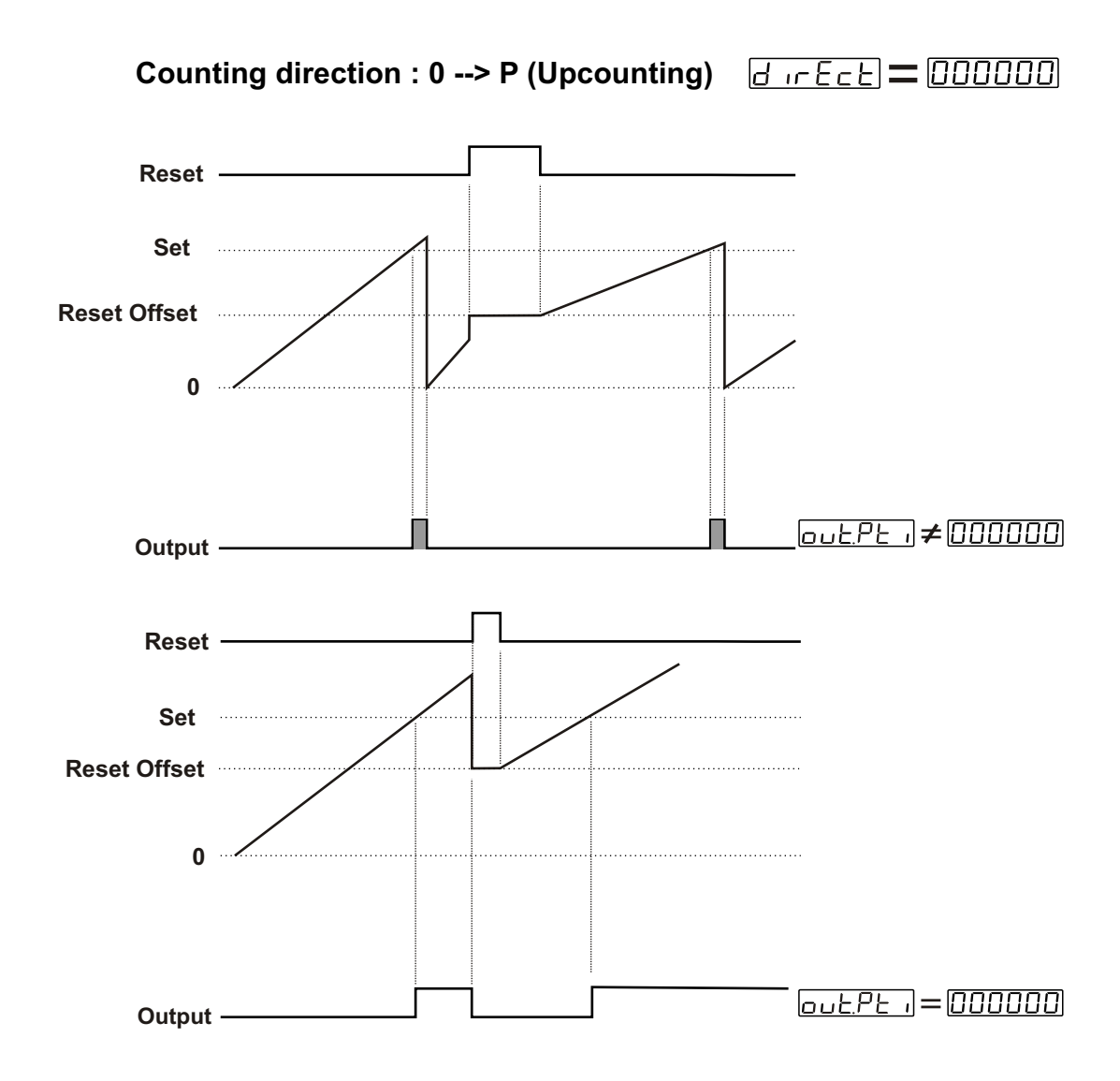

When count value reaches the SET Value, Output Position is changed. If Output Pulse time  $\boxed{\Box \sqcup E P E}$  is not 0, then Output Position is changed at the end of the Pulse time. Counting continue over SET value. Counting value becomes 0 and output position becomes old position. If output pulse time  $\boxed{\Box \sqcup E P E}$  =  $\boxed{\Box \Box \Box \Box \Box \Box}$ , then output position has not change until Manual Reset happens.

When Manual Reset happens, count value becomes Reset Offset value.

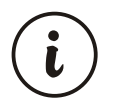

If output functions parameter <u>out Fric</u> is selected Automatic Reset ([]]]] []]]]]] ,[]]]]]] or []]]]]], then <u>out Pt</u> must be different from zero for realizing Automatic Reset.

## Counting direction : P --> 0 (Downcounting)

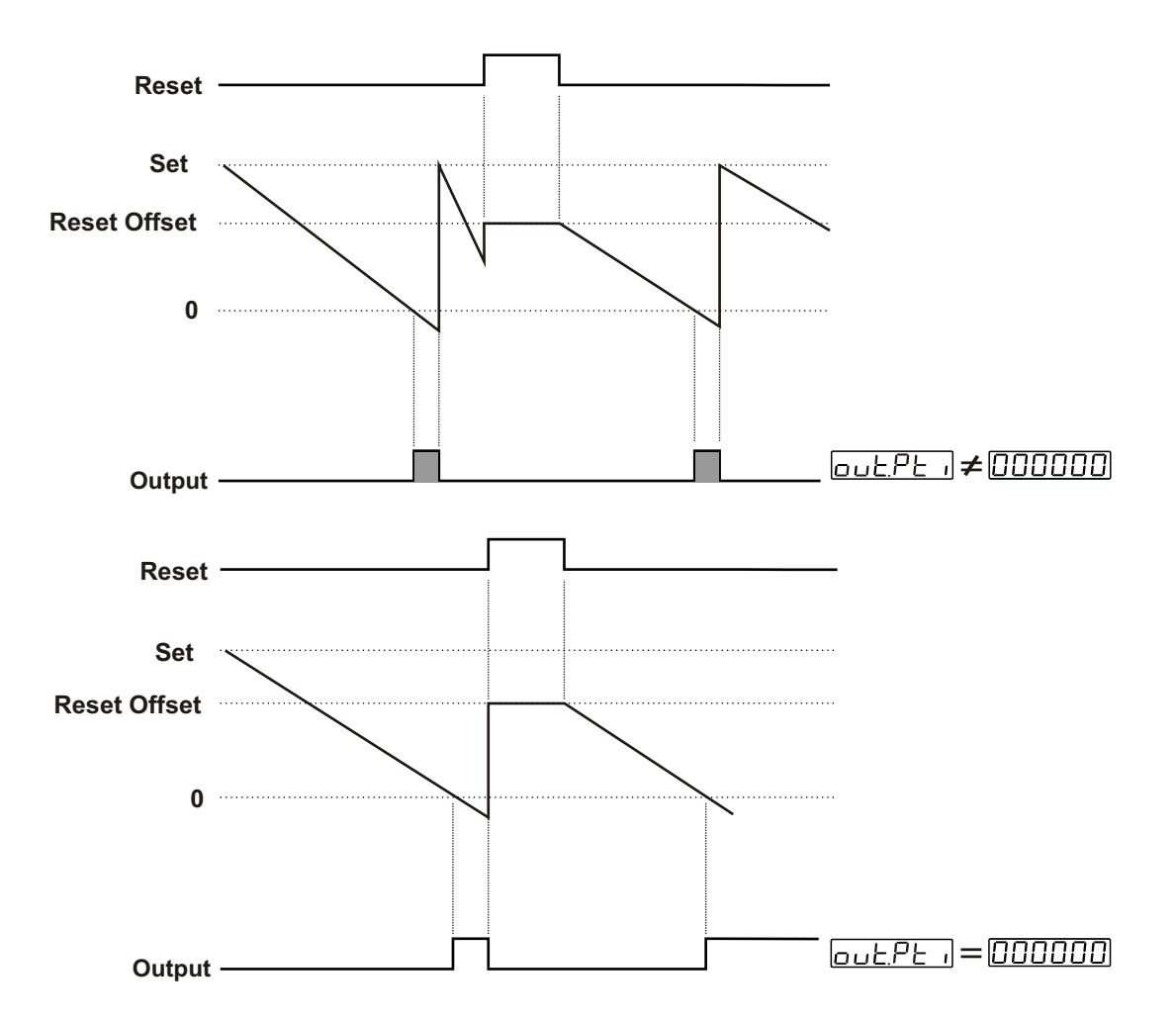

When count value reaches the 0 Value, Output Position is changed. If Output Pulse time  $\boxed{a \sqcup E P E}$  is not 0, then Output Position is changed at the end of the Pulse time. Counting continue under 0 value. Counting value becomes SET and output position becomes old position. If output pulse time  $\boxed{a \sqcup E P E}$ , =  $\boxed{a \sqcup D \sqcup D \sqcup}$ , then output position has not change until Manual Reset happens.

When Manual Reset happens, if  $r_oFSEE = 000000$ , then count value becomes SET value. If  $r_oFSEE \neq 0000000$ , then count value becomes Reset Offset value.

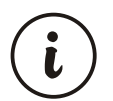

If output functions parameter <u>out Fric</u> is selected Automatic Reset ([]]]] []]]]]] ,[]]]]]] or []]]]]], then <u>out Pt</u> must be different from zero for realizing Automatic Reset.

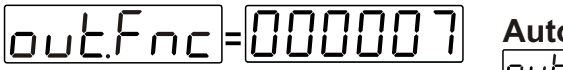

Automatic Reset-5

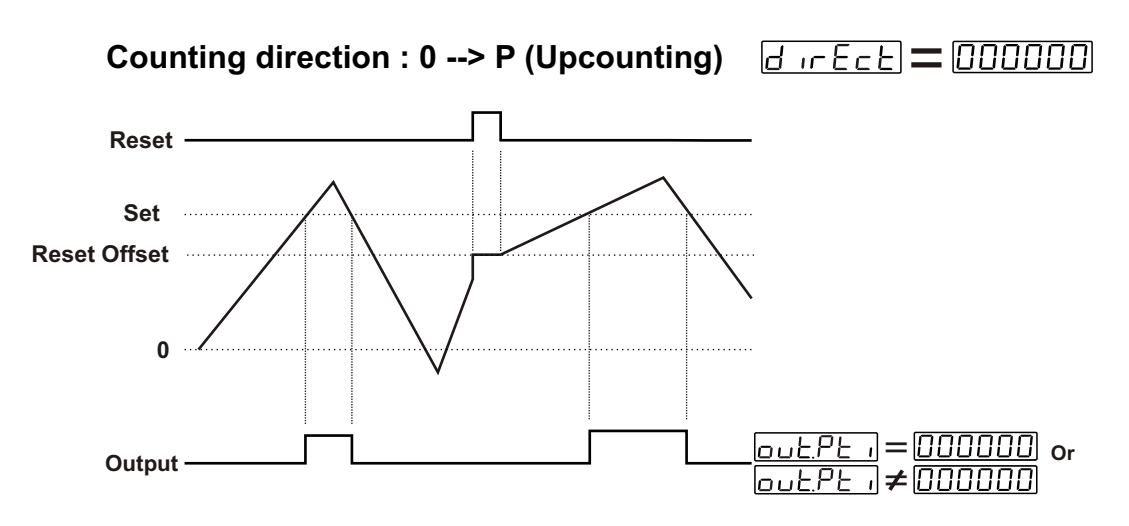

If count value equal or greater than SET value, then output becomes active. If count value less than SET value, then output becomes inactive.  $\boxed{\Box \perp E P \perp n}$  is not considered. Counting process continues over the Set value.

When Manual Reset happens, count value becomes Reset Offset value.

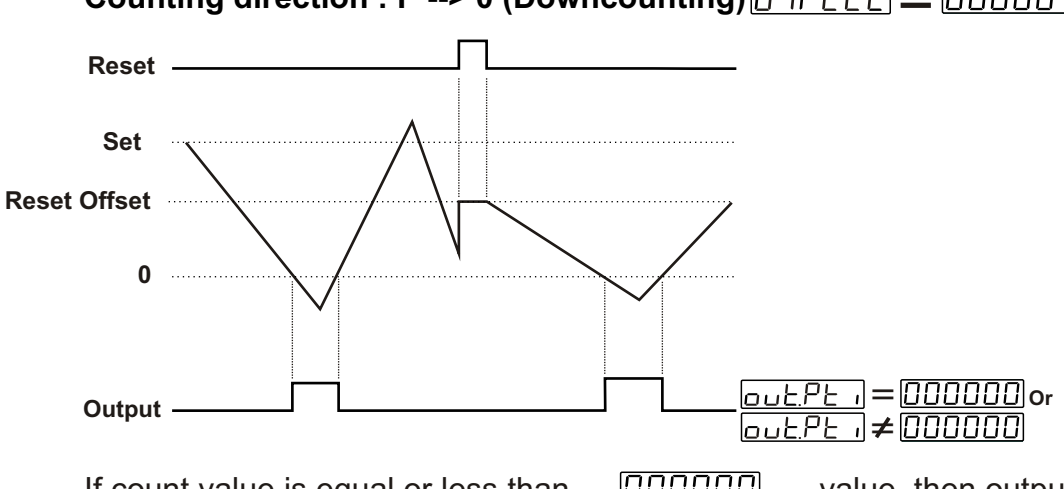

Counting direction : P --> 0 (Downcounting)

If count value is equal or less than  $\square\square\square\square\square\square$  value, then output becomes active. If count value greater than  $\square\square\square\square\square$  value, then output becomes inactive. Output Pulse time  $\square\square\square\square\square$  is not considered.

When Manual Reset happens; if  $\underline{r.oFSEE} = \boxed{000000}$ , then count value becomes SETvalue, if  $\underline{r.oFSEE} \neq \boxed{000000}$ , then count value becomes Reset Offset value.

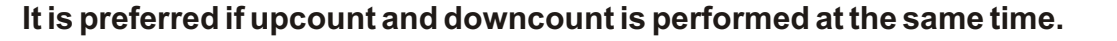

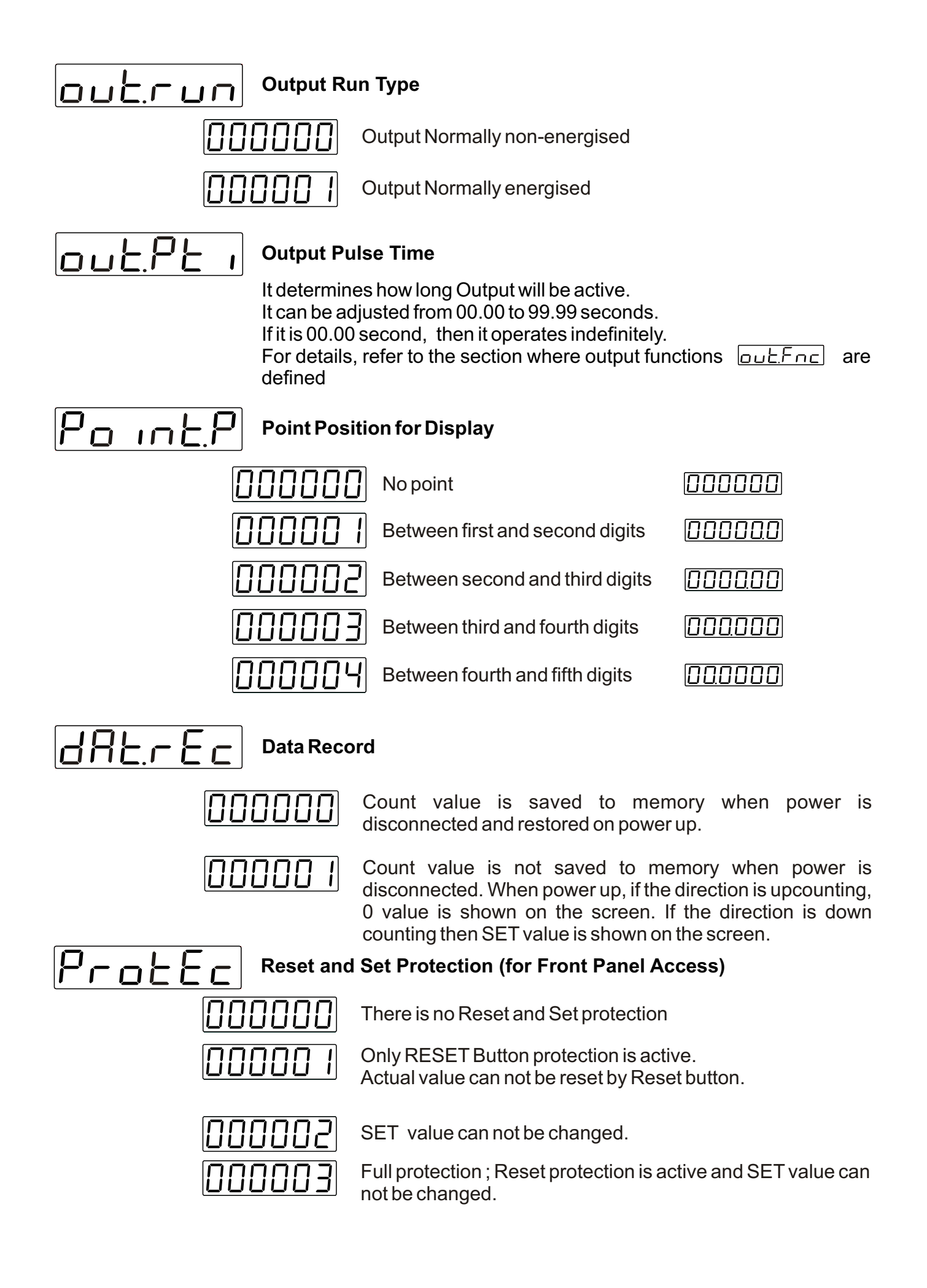

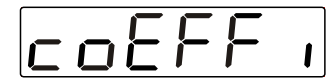

## **Multiplication Coefficient**

It can be adjusted from  $\boxed{\Box \Box \Box \Box \Box \Box}$  to  $\boxed{g g g g g g}$ . Changes in this parameter is evaluated when counting starts. If it is  $\boxed{\Box \Box \Box \Box \Box}$  multiplication is not performed. So number of pulses are displayed without having any changes.

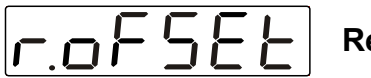

## **Reset Offset**

It can be adjusted from  $\boxed{\Box \Box \Box \Box \Box \Box}$  to  $\boxed{\Box \Box \Box \Box \Box}$ .

For details, refer to the Output Functions section.

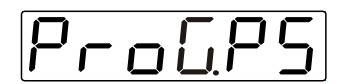

## **Program Password**

It is used for accessing to the program parameters. It can be adjusted from DDDDD to DD9999.

If it is **DDDDD**, there is no password protection while accessing to the parameters.

When programming button is pressed, Prof. will appear on the display.

If program password is not "0" while accessing to the program parameters;

**1-** If user does not enter the **P**<u>S</u><u>u</u><u>r</u><u>d</u> value correctly</u>; operation screen will appear without entering to operator parameters.

**2-**When <u>PSuurd</u> in top display and <u>DDDDD</u> in bottom display, if user presses ENTER button without entering password (for observing the parameters):

User can see all parameters except Program Password but device does not allow to do any change in the program parameters.

## 6. Failure Messages in EZM-4430 Programmable Counter

**1-**If the password is not 0, user can access to the parameters without entering the password and by pressing ENTER button.

User can see all parameters except for programming password parameter  $P_{ro} \Box P_{5}$  but user can not do any change in the program parameters. If password is entered for accessing to the parameters correctly, most significant digit of the parameter flashes. But if the password is not entered, flashing of the most significant digit is not realised.

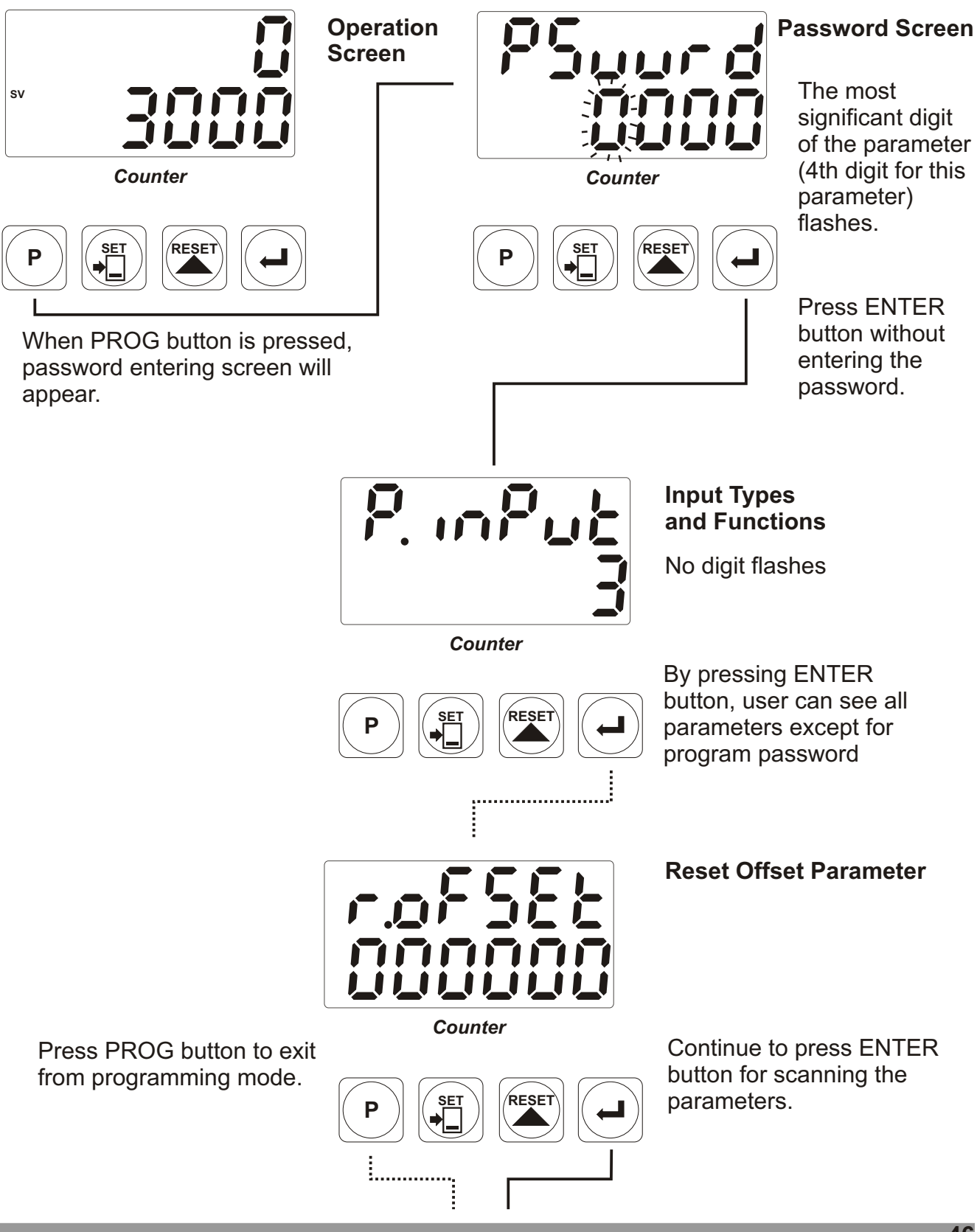

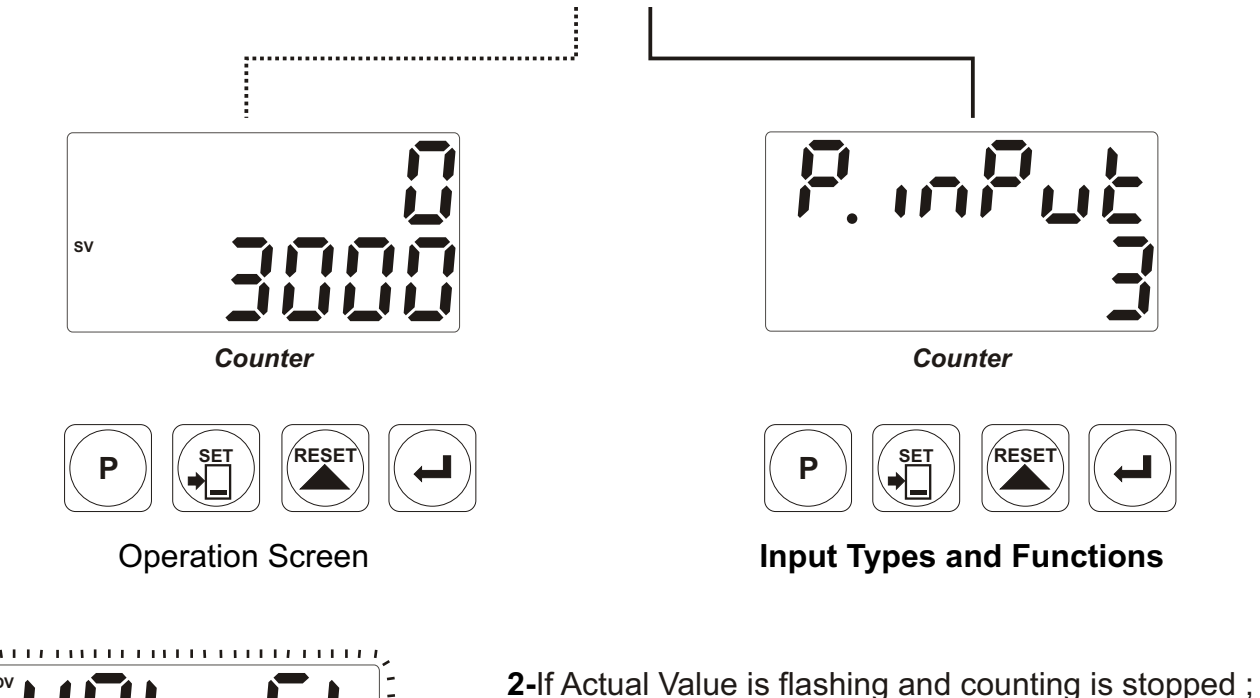

maximum count value.

**RESET** button.

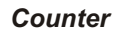

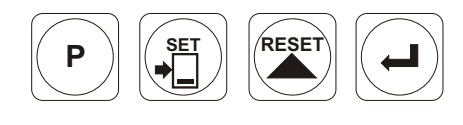

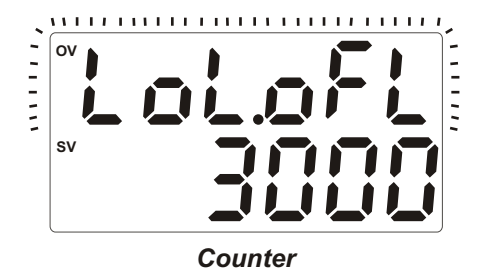

**3-**If Actual Value is flashing and counting is stopped ; It appears if any of the count value is lower than the minimum count value.

It appears if any of the count value is greater than the

To remove this warning and reset the count value press

To remove this warning and reset the count value press RESET button.

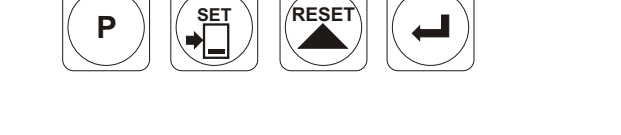

## 7. Specifications

| or |
|----|
|    |
| S  |
|    |
|    |

| Installation<br>Over Voltage Category<br>Pollution Degree<br>Operating Conditions<br>Supply Voltage and Power | : Fixed installation<br>: II<br>: II, office or workplace, none conductive pollution<br>: Continuous<br>: 230 V $\sim$ (-%15 / +%10) 50/60 Hz. 2.3VA<br>115 V $\sim$ (-%15 / +%10) 50/60 Hz. 2.3VA<br>24 V $\sim$ (-%15 / +%10) 50/60 Hz. 2.3VA                                                                                                    |
|----------------------------------------------------------------------------------------------------|----------------------------------------------------------------------------------------------------|
| Digital Inputs                                                                                                | 24 V (-/0107 · /010) - 4VV                                                                                                    |
| Electrical Characteristics                                                                                    | : Rated voltage : 16 V @ 5mA<br>Maximum continuous permissible voltage : 30 V<br>Logic 1 minimum level : 3 V<br>Logic 0 maximum level : 2 V                                                                                                    |
| Sensor Supply Voltage<br>Maximum Input Frequency                                                              | $\begin{array}{rcl} 12V_{} & \pm \ \% 40 \ \text{maximum 50mA} \\ \hline P_{-} & \square P_{-} & \square \\ \hline P_{-} & \square P_{-} & \square \\ \hline P_{-} & \square & \square \\ \hline P_{-} & \square & \square \\ \hline P_{-} & \square & \square \\ \hline P_{-} & \square & \square \\ \hline P_{-} & \square & \square \\ \hline \hline P_{-} & \square & \square \\ \hline \hline P_{-} & \square & \square \\ \hline \hline \end{array} = 5 \ , \ 6 \ \text{ with 12000 Hz} \\ \hline \hline P_{-} & \square & \square & \square \\ \hline \hline P_{-} & \square & \square \\ \hline \hline \end{array} = 7 \ \text{with 10000 Hz} \end{array}$ |
| Output Type                                                                                                   | : Relay Output 5A@250V~ Resistive Load                                                                                                    |
| Actual Value Display<br>Set Display<br>LED Displays<br>Approvals                                              | : 8 mm Red 6 digit LED Display<br>: 8 mm Green 6 digit LED Display<br>: SV (Set value) , OP (Control output) LEDs<br>: Iffl, C€                                                                                                    |

## 8. Other Informations

## Manufacturer Information:

Emko Elektronik Sanayi ve Ticaret A.Ş. Demirtaş Organize Sanayi Bölgesi Karanfil Sk. No:6 16369 BURSA/TURKEY

Phone : +90 224 261 1900 Fax : +90 224 261 1912

#### **Repair and Maintenance Service Information:**

Emko Elektronik Sanayi ve Ticaret A.Ş. Demirtaş Organize Sanayi Bölgesi Karanfil Sk. No:6 16369 BURSA/TURKEY

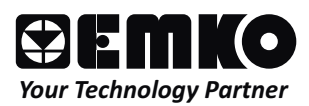

Thank you very much for your preference to use Emko Elektronik Products.

www.emkoelektronik.com.tr